# Catalyst 9000 交換器升級指南

目錄

| <u>簡介</u>          |
|--------------------|
| <u>需求</u>          |
| <u>採用元件</u>        |
|                    |
| 安裝模式概述             |
| <u>套件組合模式</u>      |
| <u>安裝模式</u>        |
| 升級方法               |
| 自動升級               |
| <u>安裝模式</u>        |
| 流程概述               |
| Install 模式命令       |
| <u>套件組合模式</u>      |
| <u>傳統方法</u>        |
| <u>Stackwise虛擬</u> |
| <u>♥ SUP</u>       |
| 四 SUP              |
| ISSU               |
| 升級選項               |
| ReloadFast         |
| Cleanup            |
| <u>疑難排解</u>        |
| <u>V-Mismatch</u>  |
| 從 ROMMON 復原        |
| 成員中缺少Bin檔案         |
| 已經安裝超級套件           |
| <u>不正確的開機變數</u>    |
| <u>案例 1</u>        |
| <u>案例2</u>         |
| 相關資訊               |
| <u>思科錯誤ID</u>      |

## 簡介

本檔案將說明Catalyst 9000 (Cat9K)交換器的升級方法。

## 需求

本文件沒有特定需求。

採用元件

本文件中的資訊是以下列軟體和硬體版本為依據.

- C9200
- C9300
- C9400
- C9500
- C9600

S 注意:有關用於在其他Cisco平台上啟用這些功能的命令,請參閱相應的配置指南。

本文中的資訊是根據特定實驗室環境內的裝置所建立。文中使用到的所有裝置皆從已清除(預設))的組態來啟動。如果您的網路運作中,請確保您瞭解任何指令可能造成的影響。

## 背景資訊

本文檔介紹使用捆綁包模式或安裝模式的Catalyst 9K型別交換機的新舊升級過程。

## 安裝模式概述

## 套件組合模式

套件組合模式是一種表示交換器執行傳統Cisco IOS®方式的花哨方式。您引導的.bin檔案包含運行 Cisco IOS所需的所有內容。根據傳統Cisco IOS,您有一個指向要載入的.bin檔案並在啟動時載入 的啟動語句。

<#root>

Switch#

show boot

BOOT variable = bootflash:cat9k\_iosxe.16.11.01.SPA.bin;

Configuration Register is 0x102 MANUAL\_BOOT variable = no BAUD variable = 9600 ENABLE\_BREAK variable does not exist BOOTMODE variable does not exist IPXE\_TIMEOUT variable does not exist CONFIG\_FILE variable =

您必須使用boot system指令設定此開機陳述式。 下次重新載入時,交換機將引導到16.12.01而不是 16.11.01。

Switch# configure terminal Enter configuration commands, one per line. End with CNTL/Z. Switch(config)# no boot system Switch(config)#boot system bootflash:cat9k\_iosxe.16.12.01.SPA.bin <---</pre> Switch(config)#end Switch#wr Switch# Switch# show run | include boot system boot system bootflash:cat9k\_iosxe.16.12.01.SPA.bin Switch# Switch# show boot BOOT variable = bootflash:cat9k\_iosxe.16.12.01.SPA.bin; <---Configuration Register is 0x102 MANUAL\_BOOT variable = no BAUD variable = 9600 ENABLE\_BREAK variable does not exist BOOTMODE variable does not exist IPXE\_TIMEOUT variable does not exist CONFIG\_FILE variable =

## 安裝模式

Install 模式是建議使用的較新執行模式。此模式會將 .bin 檔案拆分成較小的 .pkg 檔案,這些檔案必 須彼此獨立載入至記憶體,可讓您更快啟動且更有效地利用記憶體。您從software.cisco.com下載的 .bin檔案中包含您需要的所有.pkg檔案。

✤ 附註:將.bin檔案想像為.zip檔。 您可以解壓縮該檔案來取得 .pkg 檔案。另外,還有一個用來 指出需要哪些 .pkg 檔案的組態檔。以下是以 Install 模式啟動時所使用的程序。

- 1. 會檢視啟動陳述式,以決定要載入的組態檔(通常是packages.conf)。
- 2. 開啟組態檔並使用該檔案來分類要載入的 .pkg 檔案.
- 3. 載入.pkg檔案後, Cisco IOS完成啟動過程。
- .conf檔案只是用作指標的文本檔案,您可以打開它並從CLI檢視它。
- 此組態檔設定為載入16.11.01。現在,您不必為了升級裝置而更改引導語句,只需將 packages.conf檔案更改為指向新的.pkg檔案。

✤ 附註:此操作會自動完成,您再也不必直接編輯此檔案。不過,在重新載入之前,您可以檢查.conf 檔案指向的套件檔案,以確保其指向正確的項目。

#### <#root>

Switch#

more packages.conf
#! /usr/binos/bin/packages\_conf.sh
<...snip...>
# This is for CAT9k
boot rp 0 0 rp\_boot cat9k-rpboot.16.11.01.SPA.pkg
iso rp 0 0

```
rp_base
```

#### cat9k-rpbase.16.11.01.SPA.pkg

| iso                                                                                                  | rp 0 0                                                                                                    | rp_daemons                                                                                                    | cat9k-rpbase.16.11.01.SPA.pkg                                                                                                    |
|----------------------------------------------------------------------------------------------------|----------------------------------------------------------------------------------------------------|----------------------------------------------------------------------------------------------------|----------------------------------------------------------------------------------------------------|
| iso                                                                                                  | rp 0 0                                                                                                    | rp_iosd                                                                                                    | cat9k-rpbase.16.11.01.SPA.pkg                                                                                                    |
| iso                                                                                                  | rp 0 0                                                                                                    | rp_security                                                                                                    | cat9k-rpbase.16.11.01.SPA.pkg                                                                                                    |
| iso                                                                                                  | rp 0 0                                                                                                    | rp_wlc                                                                                                    | cat9k-wlc.16.11.01.SPA.pkg                                                                                                    |
| iso                                                                                                  | rp 0 0                                                                                                    | rp_webui                                                                                                    | cat9k-webui.16.11.01.SPA.pkg                                                                                                    |
| iso                                                                                                  | rp 0 0                                                                                                    | srdriver                                                                                                    | cat9k-guestshell.16.11.01.SPA.pkg                                                                                                    |
| iso                                                                                                  | rp 0 0                                                                                                    | guestshell                                                                                                    |                                                                                                    |
| boot                                                                                                 | <pre>rp 1 0 rp 1 0 rp 1 0 rp 1 0 rp 1 0 rp 1 0 rp 1 0 rp 1 0 rp 1 0 rp 1 0 rp 1 0 rp 1 0 rp 1 0 rp 1 0</pre>                                                                                                    | rp_boot                                                                                                    | <pre>cat9k-rpboot.16.11.01.SPA.pkg</pre>                                                                                                    |
| iso                                                                                                  |                                                                                                    | rp_base                                                                                                    | cat9k-rpbase.16.11.01.SPA.pkg                                                                                                    |
| iso                                                                                                  |                                                                                                    | rp_daemons                                                                                                    | cat9k-rpbase.16.11.01.SPA.pkg                                                                                                    |
| iso                                                                                                  |                                                                                                    | rp_iosd                                                                                                    | cat9k-rpbase.16.11.01.SPA.pkg                                                                                                    |
| iso                                                                                                  |                                                                                                    | rp_security                                                                                                    | cat9k-wlc.16.11.01.SPA.pkg                                                                                                    |
| iso                                                                                                  |                                                                                                    | rp_wlc                                                                                                    | cat9k-wlc.16.11.01.SPA.pkg                                                                                                    |
| iso                                                                                                  |                                                                                                    | rp_webui                                                                                                    | cat9k-webui.16.11.01.SPA.pkg                                                                                                    |
| iso                                                                                                  |                                                                                                    | srdriver                                                                                                    | cat9k-srdriver.16.11.01.SPA.pkg                                                                                                    |
| iso                                                                                                  |                                                                                                    | questshell                                                                                                    | cat9k-guestshell.16.11.01.SPA.pkg                                                                                                    |
| <s<br># -st<br/># pkg<br/>pkg<br/>pkg<br/>pkg<br/>pkg<br/>pkg<br/>pkg<br/>pkg<br/>pkg<br/>pkg</s<br> | nip><br>art- supe<br>info: Nam<br>info: Bui<br>info: Rel<br>info: Bui<br>info: Bui<br>info: Pac<br>info: Pac<br>info: Pac<br>info: Sui<br>info: Sui<br>info: .Im<br>info: .Car<br>info: .Car<br>info: .Car<br>info: .Car<br>info: .Car<br>info: .Sui<br>info: .Car<br>info: .Car<br>info: .Car<br>info: .Car<br>info: .Car<br>info: .Car<br>info: .Car<br>info: .Im | erpackage .pkginf<br>e: rp_super<br>ldTime: 2019-03-<br>easeDate: Thu-28<br>ildArch: x86_64<br>tArchitecture: i<br>botArch: i686<br>teProcessor: cat<br>tform: CAT9K<br>er: mcpre<br>kageName: univer<br>ld: 16.11.01<br>pportedBoards: co<br>stallModel:<br>ckageRole: rp_su<br>startRole: rp_su<br>ifiedPlatformLis<br>edTypes:<br>ildPath: /scratco<br>estallVersion: 1.<br>stallCapCommitSu | 0<br>28_09.46<br>-Mar-19-01:19<br>686<br>9k<br>salk9<br>at9k<br>per<br>per<br>t: passport,nyquist,starfleet<br>h/mcpre/release/BLD-V16_11_01_FC3/binos/linkfarm/stage-cat9k/hard/rp_supe<br>.312.1553791584Gibraltar<br>0.0<br>pport: yes |

# -end- superpackage .pkginfo
#

當您以 Install 模式執行升級時,此程序一律相同。但是,每個平台的命令可以不同:

### 1. 將新的 .bin 檔案複製到交換器上.

- 2. 從 .bin 檔案擷取 .pkg 檔案.
- 3. 更新 .conf 檔案, 然後將裝置重新載入至新版本.
- 4. 停止復原計時器,以確認升級已完成.

在大多數情況下,您可以透過單一命令來執行步驟2至4。這可讓我們復原至先前的版本。

## 升級方法

## 自動升級

如果您的活動Supervisor以安裝模式運行,則最好使用自動升級。無論在待命項目(bundle/install 等)上載入哪些映像,這都能讓作用中 SUP 升級待命中 SUP。但是,您必須將待命項目啟動至一 些有效的映像才能啟動程序。

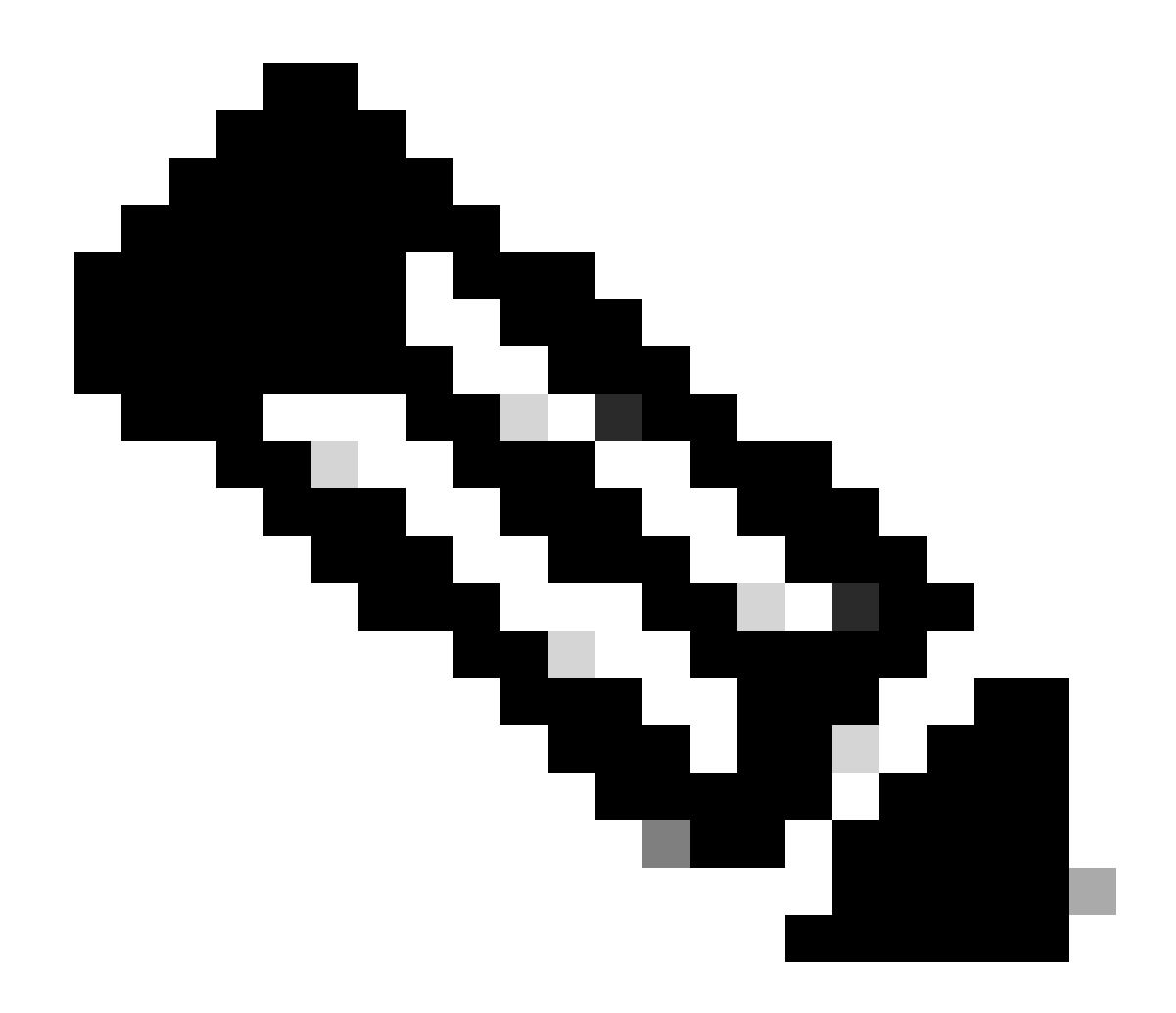

注意:自動升級無法從rommon恢復sup。

啟用此命令,以便交換器在偵測到不符情形時自動升級待命中 SUP

<#root>

software auto-upgrade enable

或手動執行升級

<#root>

install autoupgrade

Ŷ 注意:只要活動機箱處於安裝模式,自動升級即可在Stackwise虛擬設定中運行。

## 安裝模式

下一部分介紹"install"命令的使用。所有 9000 系列均支援此類命令。但是,這是 9600、9400 及 9200 的唯一選項。

### 流程概述

如上所述,升級程序包含 4 個部分。然而,步驟 2 至 4 的命令不是很好理解,因此以下說明每個命 令的作用:

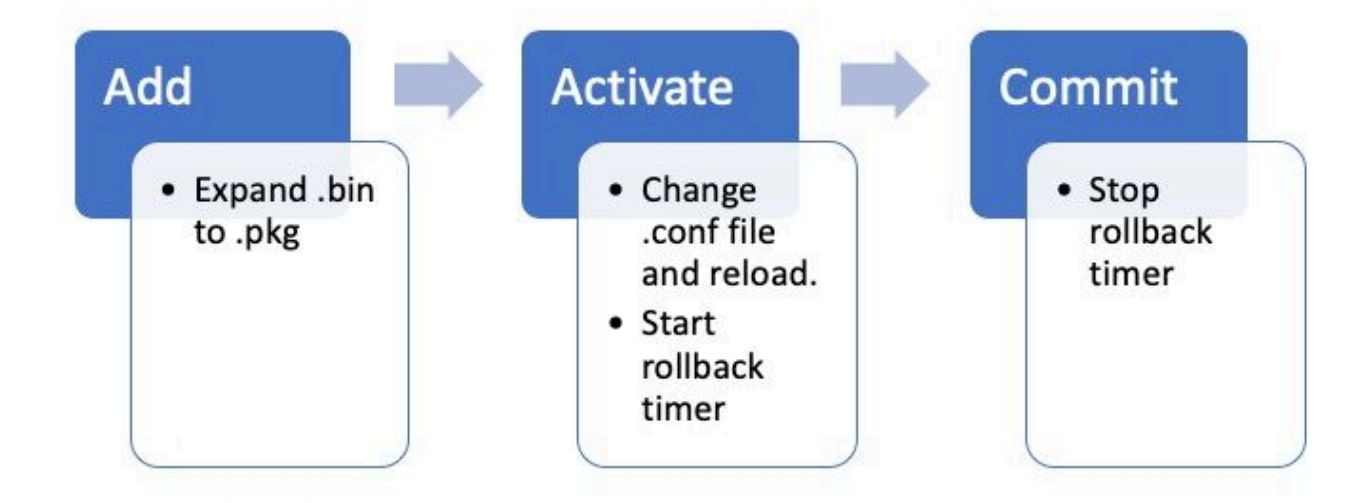

### Install 模式命令

#### 限制

在 Install 模式下,您的啟動陳述式必須始終為 packages.conf。在升級過程中,如果您嘗試將啟動 陳述式變更為其他 .conf 檔案,可能會導致升級失敗。如果您已經運行了ADD命令,則需要啟用您增 加的軟體套件或清理它以重新開始。請勿將啟動陳述式變更為非作用中套件。

### 摘要

如果您要移至 Install 模式,必須先將啟動陳述式變更為 packages.conf(若尚未變更),然後新增 .bin 檔案。這表示您必須將新的 .bin 檔案從 TFTP 或 USB 複製到開機快閃記憶體。如果由於空間 不足而將檔案複製到交換機時遇到問題,請參閱本文檔的清理部分以清除不需要的檔案。

這些命令可完成升級,您無需執行任何其他步驟。但是,如果您不想在一個步驟中完成升級,則可 以將它分成各個步驟。

<#root>

configure terminal no boot system boot system bootflash:packages.conf end write

install add file bootflash:

activate commit

Install Add

• 第一次開始升級時,您只會有自己的目前版本.

<#root>

Switch#

show install summary

若要開始使用,您必須將新版本新增至要使用的版本清單中.

<#root>

install add

#### 新增後,您就可以在快閃記憶體中看到.pkg 檔案,其會將 16.12.01 列為非作用中版本.

<#root>

Switch#

dir | include .pkg

359097 -rw- 11359240 Sep 13 2019 16:10:08 +00:00 cat9k-cc\_srdriver.16.11.01.SPA.pkg 359098 -rw- 84354052 Sep 13 2019 16:10:08 +00:00 cat9k-espbase.16.11.01.SPA.pkg 359099 -rw- 1676292 Sep 13 2019 16:10:08 +00:00 cat9k-guestshell.16.11.01.SPA.pkg 359100 -rw- 466576384 Sep 13 2019 16:10:08 +00:00 cat9k-rpbase.16.11.01.SPA.pkg 359106 -rw- 38552418 Sep 13 2019 16:10:30 +00:00 cat9k-rpboot.16.11.01.SPA.pkg 359101 -rw- 29877252 Sep 13 2019 16:10:08 +00:00 cat9k-sipbase.16.11.01.SPA.pkg 359102 -rw- 57259008 Sep 13 2019 16:10:08 +00:00 cat9k-sipspa.16.11.01.SPA.pkg 359103 -rw- 19936260 Sep 13 2019 16:10:08 +00:00 cat9k-srdriver.16.11.01.SPA.pkg 359104 -rw- 12321792 Sep 13 2019 16:10:08 +00:00 cat9k-webui.16.11.01.SPA.pkg 359105 -rw- 9216 Sep 13 2019 16:10:08 +00:00 cat9k-wlc.16.11.01.SPA.pkg 456963 -rw- 14222344 Sep 13 2019 17:05:35 +00:00 cat9k-cc\_srdriver.16.12.01.SPA.pkg 456964 -rw- 88892420 Sep 13 2019 17:05:35 +00:00 cat9k-espbase.16.12.01.SPA.pkg 473282 -rw- 1684484 Sep 13 2019 17:05:35 +00:00 cat9k-guestshell.16.12.01.SPA.pkg 473283 -rw- 535475200 Sep 13 2019 17:05:35 +00:00 cat9k-rpbase.16.12.01.SPA.pkg 473289 -rw- 43111714 Sep 13 2019 17:06:00 +00:00 cat9k-rpboot.16.12.01.SPA.pkg 473284 -rw- 31425540 Sep 13 2019 17:05:35 +00:00 cat9k-sipbase.16.12.01.SPA.pkg 473285 -rw- 60183552 Sep 13 2019 17:05:35 +00:00 cat9k-sipspa.16.12.01.SPA.pkg 473286 -rw- 22676484 Sep 13 2019 17:05:35 +00:00 cat9k-srdriver.16.12.01.SPA.pkg 473287 -rw- 12854272 Sep 13 2019 17:05:35 +00:00 cat9k-webui.16.12.01.SPA.pkg 473288 -rw- 9216 Sep 13 2019 17:05:35 +00:00 cat9k-wlc.16.12.01.SPA.pkg

Switch#

show install summary

```
[ R0 R1 ] Installed Package(s) Information:
State (St): I - Inactive, U - Activated & Uncommitted,
     C - Activated & Committed, D - Deactivated & Uncommitted
     _____
Type St Filename/Version
   _____
IMG
т
16.12.1
.0.544
<-- Installed but still Inactive (I)
IMG
   С
     16.11.1.0.312
_____
Auto abort timer: inactive
              _____
```

## 

Install Activate

• 重新載入後,您就可以看到該版本為作用中,但尚未認可.

## 下一個步驟是啟動新版本。

- 這表示要重新載入 SUP 並載入新版本。
- 此步驟會將 .conf 檔案編輯為指向新的 .pkg 檔案.

<#root>

install activate

在裝置重新載入之前,此步驟會要求您確認是否要重新載入.

#### <#root>

This operation may require a reload of the system

. Do you want to proceed?  $\left[ y/n\right]$ 

#### <#root>

Switch#

,

show install sum

[ R0 R1 ] Installed Package(s) Information: State (St): I - Inactive,

U - Activated & Uncommitted

| C - Activated & Committed, D - Deactivated & Uncommitted                                                                                                    |
|----------------------------------------------------------------------------------------------------|
| Type St Filename/Version                                                                                                    |
| IMG                                                                                                    |
| υ                                                                                                    |
|                                                                                                    |
| 16.12.1                                                                                                    |
| .0.544                                                                                                    |
|                                                                                                    |
| Auto abort timer:                                                                                                    |
| active on install_activate,                                                                                                    |
| time before rollback - 01:52:08                                                                                                    |
| < when this hits zero, the device reloads back to original version.                                                                                                 |
| Switch#                                                                                                    |
| show install uncommitted                                                                                                    |
| [ RO R1 ] Uncommitted Package(s) Information:<br>State (St): I - Inactive, U - Activated & Uncommitted,<br>C - Activated & Committed, D - Deactivated & Uncommitted |
| Type St Filename/Version                                                                                                    |

IMG U 16.12.1.0.544

Install Commit

若要停止復原計時器並完成升級程序,您必須認可新版本.

<#root>

install commit

這是升級程序的最後一個步驟,您的新版本現在會顯示為作用中的已認可版本.

<#root>

Switch#

show install summary

[ R0 R1 ] Installed Package(s) Information: State (St): I - Inactive, U - Activated & Uncommitted,

C - Activated & Committed

, D - Deactivated & Uncommitted Type St Filename/Version IMG C 16.12.1 .0.544 <--- Now Active and Committed Auto abort timer: inactive

Install Abort

在您運行activate命令並在提交之前,如果您確定新版本存在問題,您可以中止升級。此動作會使裝置 再次重新載入回到先前的版本。

<#root>

install abort

#### Prompt Level

可以在安裝命令結束時將prompt-level設定為none,它不會因任何問題詢問您yes/no(通常在升級的commit命令結束時,它詢問您是否要重新載入)。如果您將prompt-level設定為none,交換機在準備 好重新啟動後會立即重新載入。

#### <#root>

install add file bootflash:cat9k\_iosxe.16.12.01.SPA.bin activate commit

prompt-level none

自動升級計時器

如果升級花費的時間過長,交換器將會假設發生問題,然後繼續運作並中止升級。預設計時器為 120 分鐘,但您可以視需要手動停止計時器。

#### <#root>

install auto-abort-timer stop

您可以在執行啟動步驟時設定復原計時器.

<#root>

Switch#

install activate auto-abort-timer
?

<30-1200> Number of minutes the abort-timer is set for

## 套件組合模式

本節說明使用指向.bin 檔案(相較於.pkg 檔案)的啟動陳述式升級軟體的傳統方法。

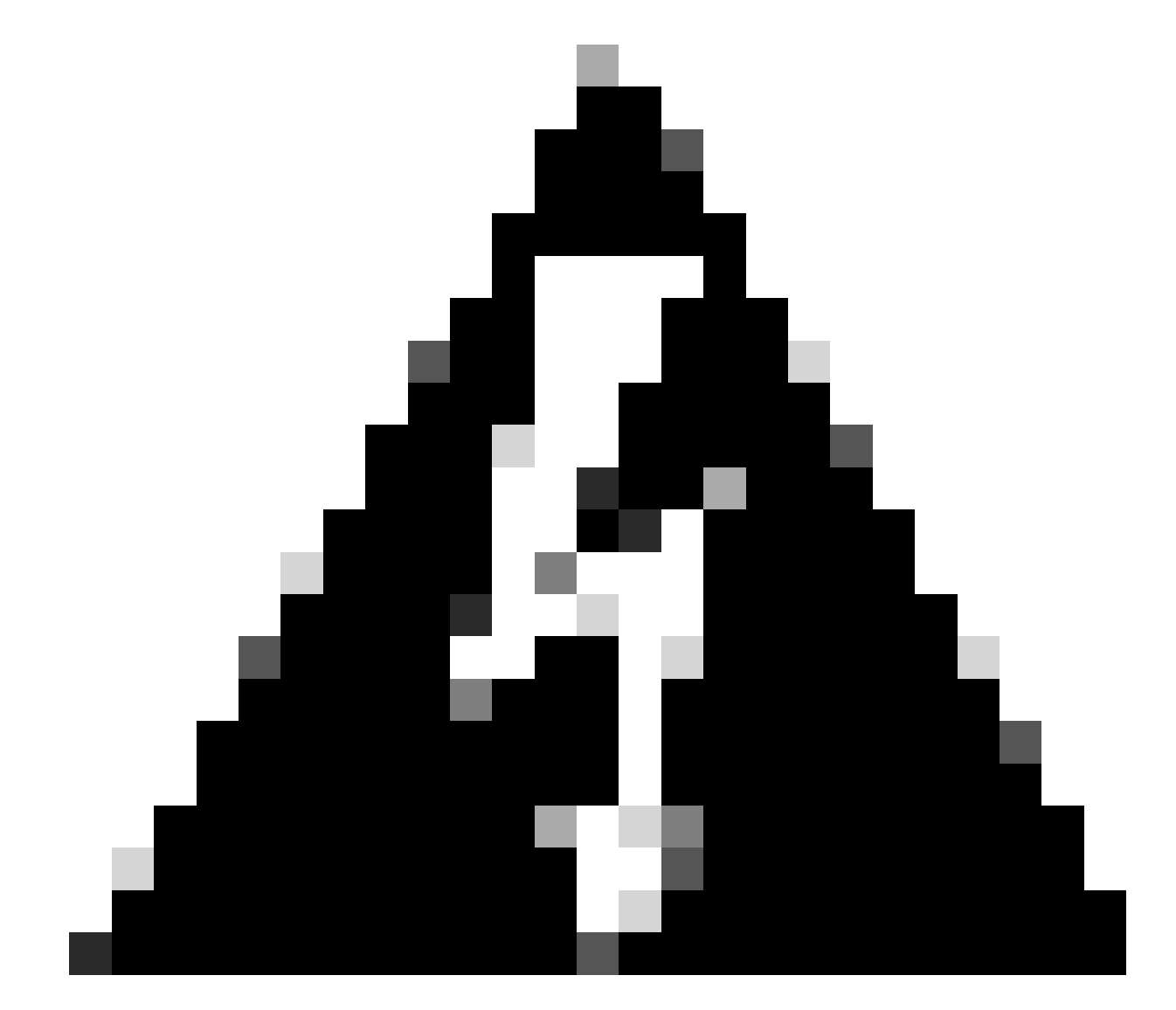

警告:如果要將交換器升級為套件組合模式,請確認已將.bin複製到堆疊中的每個交換器!

## 載入Cisco IOS檔案後,只需更改引導語句並重新載入。

## <#root>

configure terminal no boot system

boot system bootflash:

end write reload

傳統方法

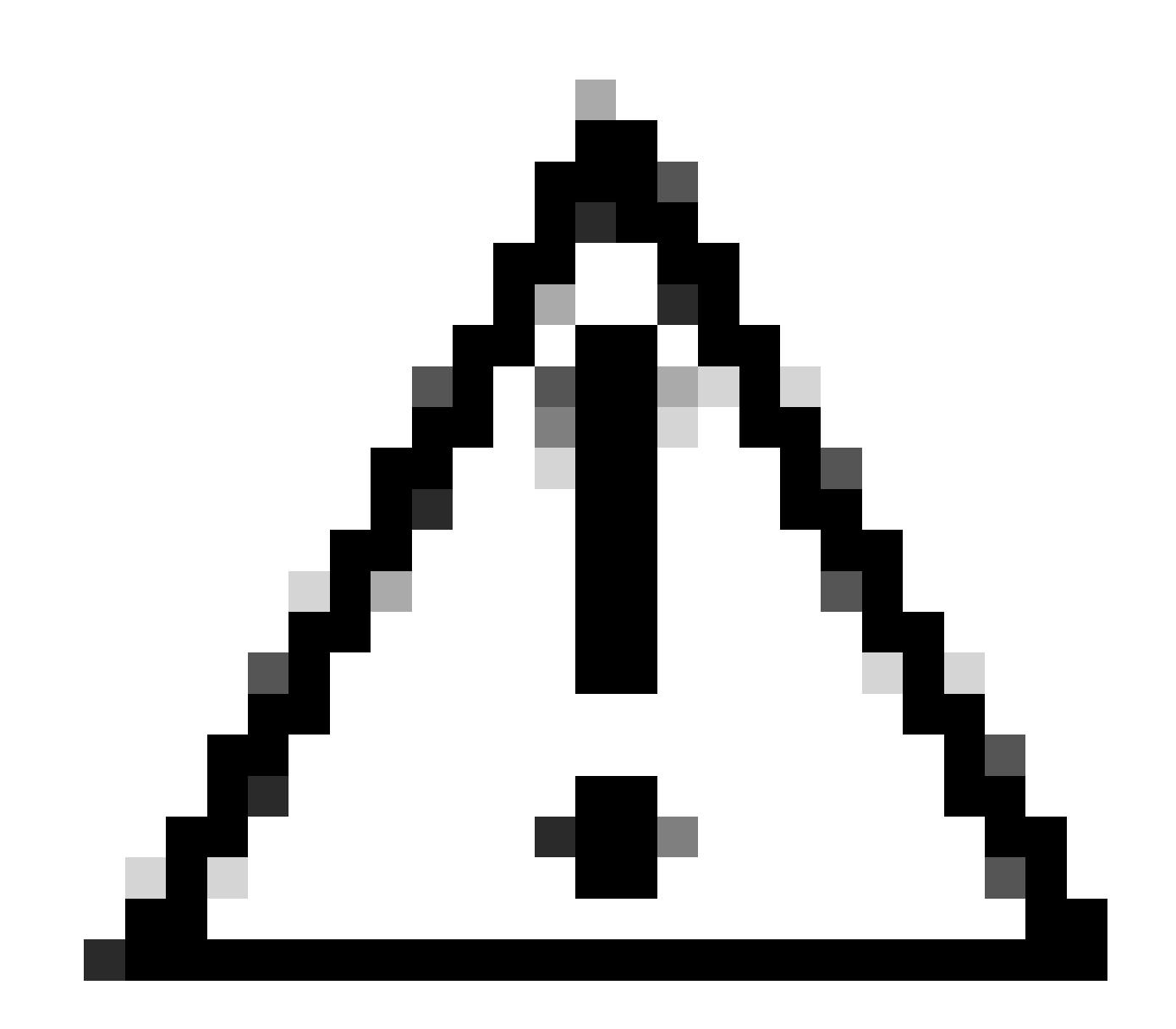

## 注意:此方法僅適用於9300和9500交換機

本部分介紹request platform命令的使用,9500和9300支援此功能。

- 建議其他交換器「不要」使用此方法。 請使用先前提及的其中一種方法.
- 自 16.10.1 開始,這些命令已遭取代,建議您使用 install 命令.
- 此處列出了三個最重要的命令(還有更多選項,但首選使用install commands 代替這些)。

## 拓展

此命令會接受您指定的任何 .bin 檔案並擷取 .pkg 檔案.

<#root>

request platform

#### software package expand

switch all file flash:cat9k\_iosxe.16.09.02.SPA.bin

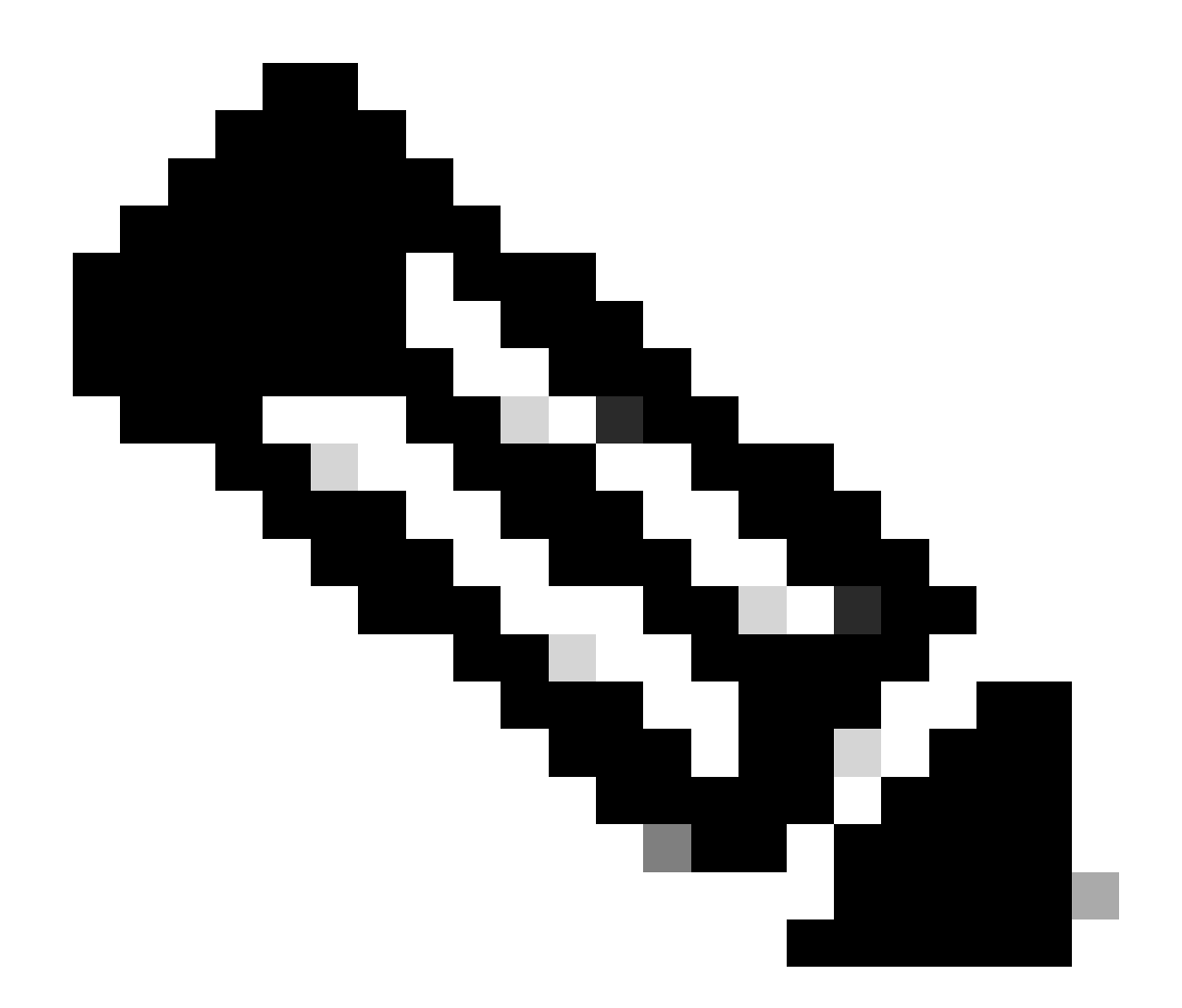

注意:如果交換器使用套件組合模式。請先執行 expand 命令,再將您的啟動陳述式變更為 packages.conf 並重新載入,以進入 Install 模式.

## 安裝

如果您已進入 Install 模式,請使用此命令移至其他版本:

<#root>

request platform

software package install

switch all file flash:test auto-copy new

清除

下一個命令的作用與install remove inactive相同:

<#root>

request platform software package clean

Stackwise虛擬

## 雙 SUP

StackWise Virtual 與雙 SUP 設定非常類似。如果您執行一般升級,則兩個機箱會同時重新啟動.

<#root>

configure terminal no boot system

boot sys bootflash:packages.conf

end write

install add file bootflash:

activate commit

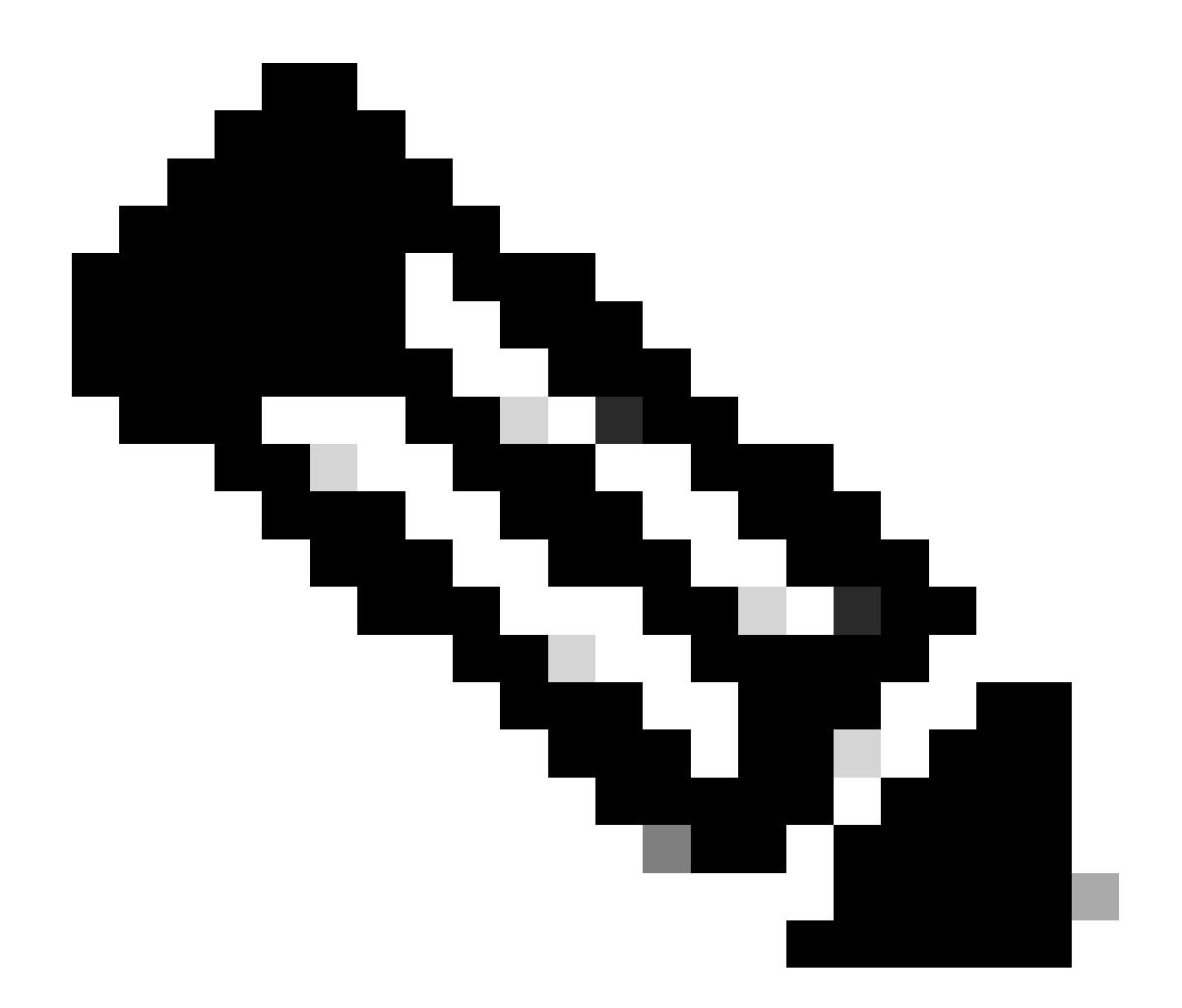

註:要執行ISSU,在單機箱上進行stackwise虛擬與雙管理引擎設定時要考慮一個因素。

- 由於每個機箱在 ISSU 過程中都會重新載入一次,因此僅連線至單一機箱的任何裝置 都會停止運作長達一個完整重新啟動循環的時間。
- 建議您針對所有連線使用雙主伺服器 MEC,以避免此情況。請參閱 ISSU 一節以取得 ISSU 的詳細資料.

復原安裝模式

完成升級後,您可以視需要復原為先前的版本。 事實上,如果檔案仍在快閃記憶體上,您可以復原 為多個版本.

<#root>

Switch#

show install rollback

Label Description

2 No Label No Description

1

No Label No Description

Switch#

show install rollback id 1

Rollback id - 1 (Created on Fri Sep 13 13:14:40 2019) Label: No Label Description: No Description Reload required: NO State (St): I - Inactive, U - Activated & Uncommitted, C - Activated & Committed, D - Deactivated & Uncommitted Type St Filename/Version IMG C 16.11.1.0.312

前面的輸出顯示我有兩個復原點。第一個復原指向復原為 16.11.01(如果您要放置說明或日期,請 標記復原點)。

<#root>

Switch#

install label 1 ?

description Add a description to specified install point label-name Add a label name to specified install point

Switch#

install label 1 label-name 16\_11\_01

install\_add\_label: START Fri Sep 13 16:43:48 UTC 2019
--- Starting install\_add\_label --Performing install\_add\_label on Active/Standby
 [R0] install\_add\_label package(s) on R0
 [R1] install\_add\_label package(s) on R1
 [R1] Finished install\_add\_label on R1
Checking status of install\_add\_label on [R0 R1]
install\_add\_label: Passed on [R0 R1]
Finished install\_add\_label

SUCCESS: install\_add\_label

Fri Sep 13 16:43:57 UTC 2019 Switch#show install rollback ID Label Description 2 No Label No Description 1 16\_11\_01

No Description

如果您現在想執行回滾,您只需要運行rollback命令:

<#root>

install rollback to id 1

四 SUP

撰寫本文件時尚未提供支援。預計在 17.2.1 上提供支援.

ISSU

以前的升級方法討論的是單個sup的升級或同時升級兩個sup。但是,使用雙sup時,您可以進行 ISSU(服務中軟體升級),它允許一次升級一個sup,這樣幾乎不會出現中斷。

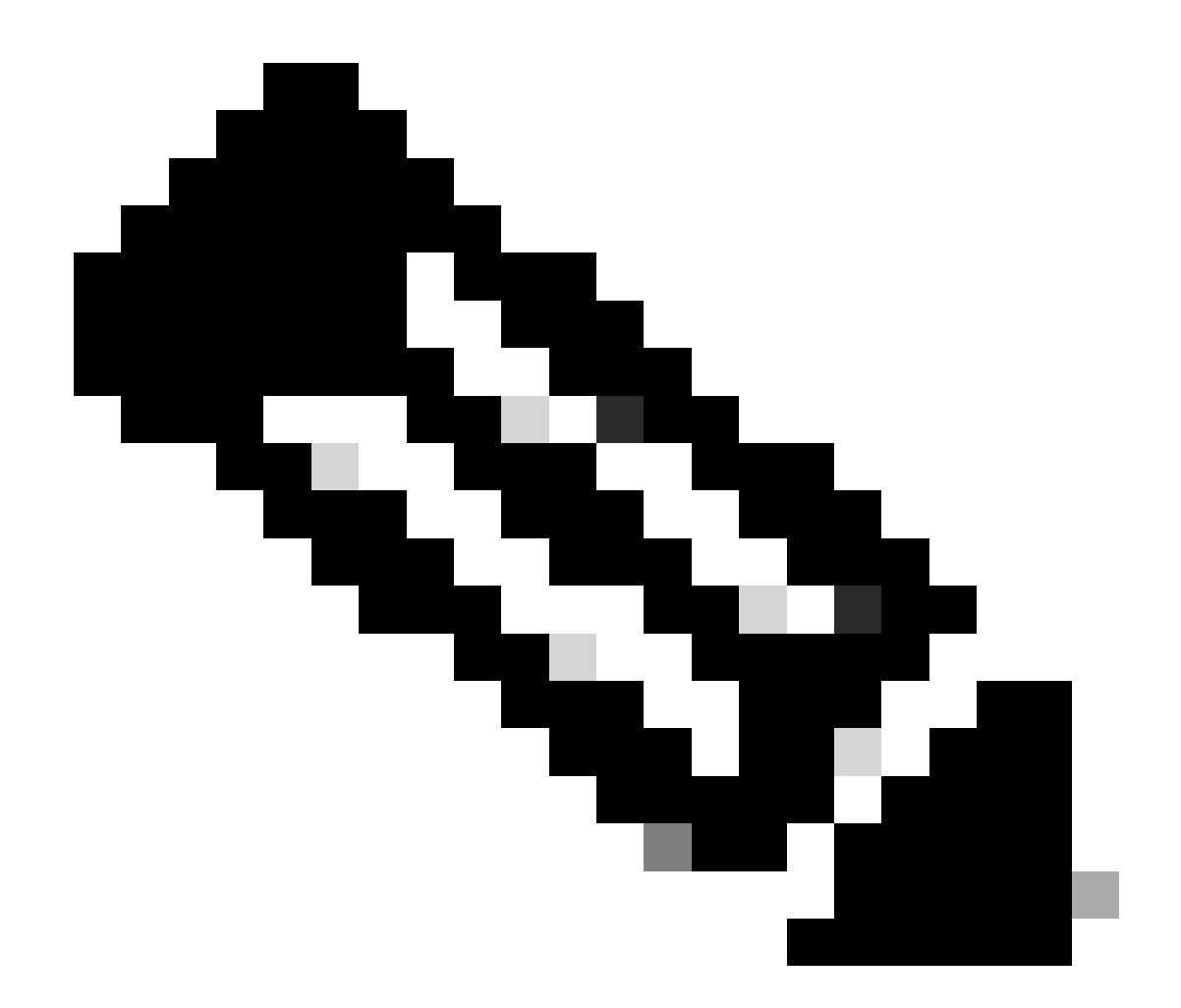

注意:有關9300 xFSU的詳細資訊,請參閱文檔<u>瞭解Catalyst 9300系列交換機上的擴展快</u> <u>速軟體升級</u>

⚠ 注意:運行此處所述的命令後,進程將自動啟動並重新載入sup。在準備就緒,可以開始重新 啟動之前,請勿運行命令。與一般升級程序不同,此方法不會在重新載入前要求您進行確認。

<#root>

install add file

bootflash:cat9k\_iosxe.16.11.01.SPA.bin activate issu

commit

• 執行此命令後,ISSU 程序就會擷取檔案;請重新載入待命中 SUP,等待其回到 SSO,然後

容錯移轉就會重新載入作用中項目。

- 僅 Install 模式支援 ISSU。如果主用Supervisor位於捆綁包中,則無法執行ISSU進程。
- 9200和9300不支援ISSU。9300支援reloadfast。

## 升級選項

ReloadFast

- ReloadFast 是一項功能,可在資料層離線前盡可能完成升級,進而有效減少停機時間。如果 您使用 reloadfast,則堆疊中的所有交換器將會同時重新載入。不過,這些交換器的重新啟動 速度通常比一般安裝快很多。
- 即使在單一交換器上,您也可以執行 reloadfast !
- 16.8.1 版或更新版本支援此功能。僅 INSTALL 模式支援此功能。
- 為防止在快速重新載入時可能發生任何環路,只有到STP根的單個上行鏈路的交換機才支援此 功能。連接埠通道可視為單一上行鏈路。
- 如果此升級需要升級微碼或 FPGA,則同樣不支援此功能。
- C9300在預設情況下始終嘗試執行快速重新載入升級,除非由於上述原因之一而不能執行。不過,您仍可使用下列命令明確地要求其執行該動作:

#### <#root>

install add file

```
flash:cat9k_iosxe.16.10.01.SPA.bin activate
```

reloadfast

commit

## Cleanup

完成升級後,您可以選擇移除所有非作用中檔案,藉此清理所有不需要的檔案。 此選項會查看目前 已載入的 .pkg 檔案,並移除所有其他項目。您可以在刪除檔案之前,先檢閱它計畫刪除的所有檔案 。

<#root>

install remove inactive

✤ 注意:此操作將刪除所有.bin檔案,因此,如果要在執行升級前進行清理,請確保在複製新的 .bin檔案之前執行此操作。

## 疑難排解

## V-Mismatch

如果收到V-mismatch,則意味著交換機上運行的軟體與活動軟體不同。如果處於 Install 模式,您可 以選擇透過自動升級來解決此問題。 如果處於 Bundle 模式,要解決此問題就有點棘手。

<#root>

Switch#

show switch

Switch/Stack Mac Address : f8b7.e206.4900 - Local Mac Address Mac persistency wait time: Indefinite H/W Current Switch# Role Mac Address Priority Version State 1 Member 701f.5300.fa00 15 V01 V-Mismatch <----Indicates a version mismatch

\*2 Active f8b7.e206.4900 14 V01 Ready

### 選項 1

• 從堆疊中移除不相符的交換器,並將其升級為正確的版本,然後重新新增至堆疊。

選項 2

- 您不能在不匹配的交換機上更改引導語句。但是,如果您具有主控台的存取權並可存取交換器 ROMMON,即可手動啟動至正確的版本。
- ⚠ 注意:在嘗試此操作前,請確保您具有對交換機的控制檯訪問許可權,以確保您能夠恢復交換 機。

選項2的步驟

- 1. 堆疊交換器並使其開機到v-Mismatch狀態。
- 2. 從此交換機刪除您不想要的舊映像(即使檔案系統不匹配,仍可訪問快閃記憶體檔案系統)。
- 3. 將您需要的新 .bin 檔案複製到快閃記憶體.
- 4. 僅為此交換機重新通電(該交換機無法啟動,因為映象被刪除,這會使交換機進入rommon模 式)。
- 5. (從控制檯)手動引導複製到快閃記憶體的新映像。
- 6. 啟動至正確的映像後,組態就會從 Active 同步處理.

<#root>

Switch#

dir ?

/all List all files

| /recursive      | List files recursively                                                        |  |
|-----------------|-------------------------------------------------------------------------------|--|
| all-filesystems | List files on all filesystems                                                 |  |
| cns:            | Directory or file name                                                        |  |
| crashinfo-1:    | Directory or file name                                                        |  |
| crashinfo-2:    | Directory or file name                                                        |  |
| crashinfo:      | Directory or file name                                                        |  |
|                 |                                                                               |  |
| flash-1:        | Directory or file name <flash #1<="" for="" switch="" th=""><th></th></flash> |  |
| flash-2:        | Directory or file name <flash #2<="" for="" switch="" td=""><td></td></flash> |  |
| flash           | Directory or file name                                                        |  |
| Trasm.          | Diffectory of the name                                                        |  |

## 進入rommon模式後使用此命令

#### <#root>

switch:

boot flash:cat9k\_iosxe.16.12.01.SPA.bin <-- Image you copied that Active is running

## 選項 3

- 前兩個選項通常都能復原不相符的交換器,且不需要關閉堆疊。
- 但是,如果這是新的部署,或者您可以重新載入整個堆疊,即可選擇將不相符交換器的檔案複 製到其餘的交換器,讓其餘的交換器符合新的交換器,而不是以相反方式使兩者相符。
- 如果這是新部署,並且您沒有物理訪問,則此選項很有用,因為您可以透過telnet完成所有這些操作。
- 經過同步處理後,您就可以將這些交換器全部升級至正確的版本。

## 從 ROMMON 復原

如果您因不具有效的映象而卡在 ROMMON 中,可以選擇透過 USB 或 TFTP 將檔案複製到交換器.

### 選項 1

使用下列指令,從USB磁棒開機:

### <#root>

boot usbflash0:

cat9k\_iosxe.16.12.01.SPA.bin

## 選項 2

從TFTP伺服器進行複製則較為棘手。您需要將筆記型電腦設定為TFTP伺服器,並將乙太網路纜線 連線至裝置的管理連線埠,或者需要將裝置的管理連線埠連線至正在運作的裝置的網路連線埠。接 著,您就可以將含有映像的裝置設定為 TFTP 伺服器:

<#root>

tftp-server flash:

cat9k\_iosxe.16.12.01.SPA.bin

最好使用Cisco IOS裝置作為TFTP伺服器,這樣您就不必擔心Windows防火牆或電腦帳戶許可權問 題(例如,TFTP伺服器)。設定好 TFTP 伺服器後,您必須在 ROMMON 中進行以下設定:

DEFAULT\_GATEWAY=172.27.74.1 IP\_ADDRESS=172.27.74.111 IP\_SUBNET\_MASK=255.255.255.0 TFTP\_SERVER=172.19.64.31

透過 TFTP 伺服器的 Ping 測試您的組態:

ping 172.19.64.31

建立連線後,請直接啟動至 TFTP 的檔案:

<#root>

boot tftp://172.19.64.31/

cat9k\_iosxe.16.12.01.SPA.bin

注意:有關rommon恢復的詳細資訊,請參閱以下連結
 : recover from corrupt or missing file image or in rommon mode。

## 成員中缺少Bin檔案

驗證在堆疊中的所有成員裝置上是否都看到.bin檔案。

步驟 1:

檢查使用show file systems的堆疊所使用的命名規則:

<#root>

| ~ '         |    |       |
|-------------|----|-------|
| <b>NN/7</b> | TC | n#    |
| VV I        |    | $\pi$ |
|             |    |       |

show file systems

File Systems:

|    | Size(b)       | Free(b)      | Тур       | e Flags   | Prefixes        |
|----|---------------|--------------|-----------|-----------|-----------------|
|    | -             | -            | opaqu     | e rw      | system:         |
|    | -             | -            | opaqu     | e rw      | tmpsys:         |
| *  | 11250098176   | 6275858432   | dis       | k rw      |                 |
| bo | otflash: flas | h: <-        | Name of A | Active Sw | vitch           |
|    | 11250171904   | 4123000832   | dis       | k rw      |                 |
|    |               |              |           |           |                 |
| bo | otflash-2:    | <-           | Name of S | Standby S | witch           |
|    | 1651314688    | 1344073728   | dis       | k rw      | crashinfo:      |
|    | 1651507200    | 1180696576   | dis       | k rw      | crashinfo-2:    |
|    | 236092686336  | 224026628096 | dis       | k rw      | disk0:          |
|    | 8166649856    | 8053047296   | dis       | k ro      | webui:          |
|    | -             | -            | opaqu     | e rw      | null:           |
|    | -             | -            | opaqu     | e ro      | tar:            |
|    | -             | -            | networ    | k rw      | tftp:           |
|    | 33554432      | 33494025     | nvra      | m rw      | nvram:          |
|    | -             | -            | networ    | k rw      | rcp:            |
|    | -             | -            | networ    | k rw      | http:           |
|    | -             | -            | networ    | k rw      | ftp:            |
|    | -             | -            | networ    | k rw      | scp:            |
|    | -             | -            | networ    | k rw      | sftp:           |
|    | -             | -            | networ    | k rw      | https:          |
|    | -             | -            | opaqu     | e ro      | cns:            |
|    | 33554432      | 33507337     | nvra      | m rw      | stby-nvram:     |
|    | -             | -            | nvra      | m rw      | stby-rcsf:      |
|    | 11250098176   | 4122718208   | dis       | k rw      | stby-bootflash: |
|    | 1651314688    | 1180504064   | dis       | k rw      | stby-crashinfo: |
|    | -             | -            | opaqu     | e rw      | revrcsf:        |
|    |               |              |           |           |                 |

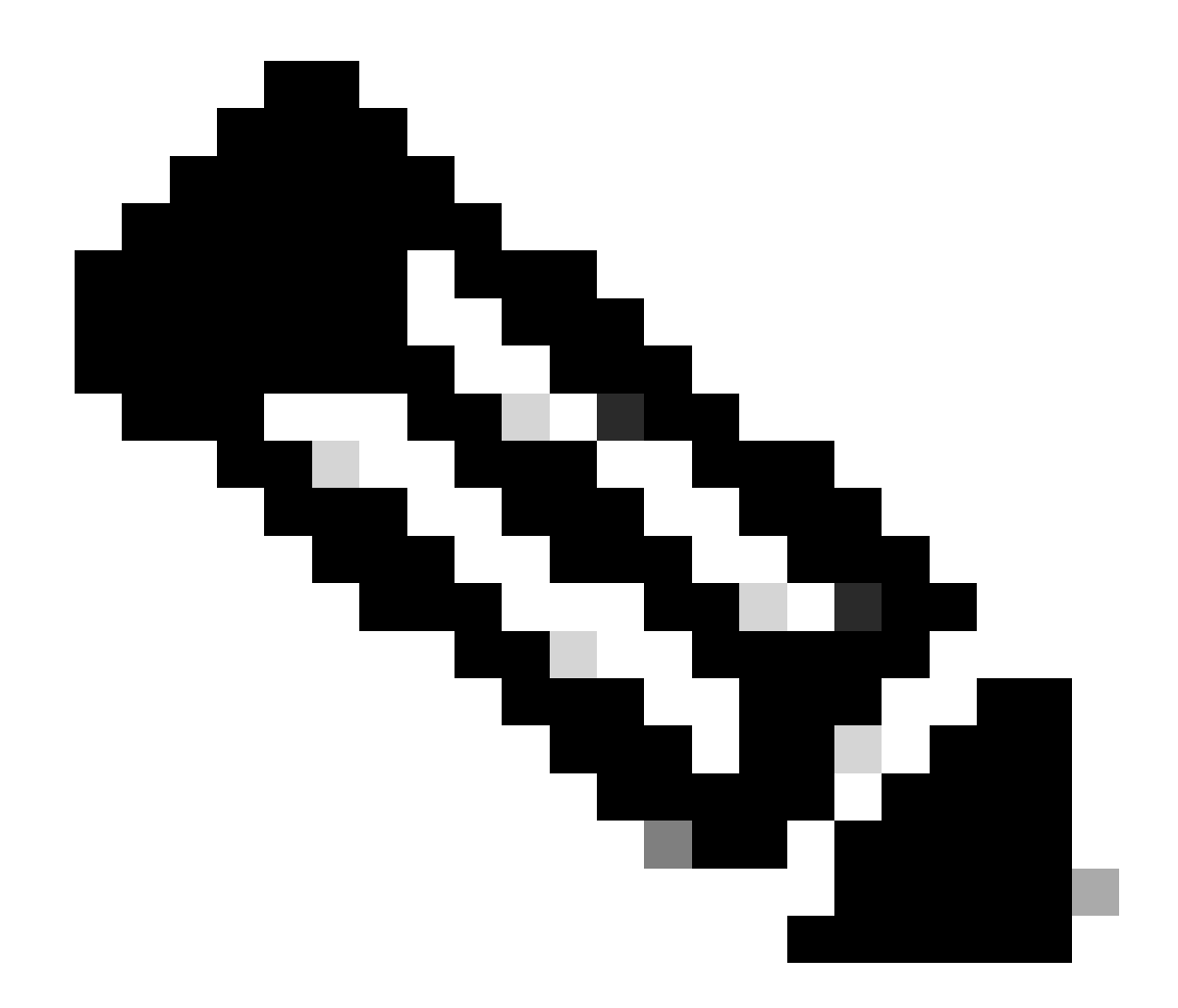

注意:如果遇到檔案空間不足的錯誤,show file systems將指示大小和可用空間。

步驟 2:

請個別檢查.bin檔案的每個目錄:

<#root>

Switch#

dir bootflash: | i .bin

81126 -rw- 1265422219 Jun 19 2023 03:04:30 +00:00

cat9k\_iosxe.17.11.01.SPA.bin <- The Active has 17.11.01.SPA.bin</pre>

194733 -rw- 1027574083 Jun 13 2023 01:33:41 +00:00 cat9k\_iosxe.17.06.05.SPA.bin Switch#

dir bootflash-2: | i .bin

210971 -rw- 1027574083 Jun 29 2023 22:19:23 +00:00 cat9k\_iosxe.17.06.05.SPA.bin

<- The Standby does not have 17.11.01.SPA.bin

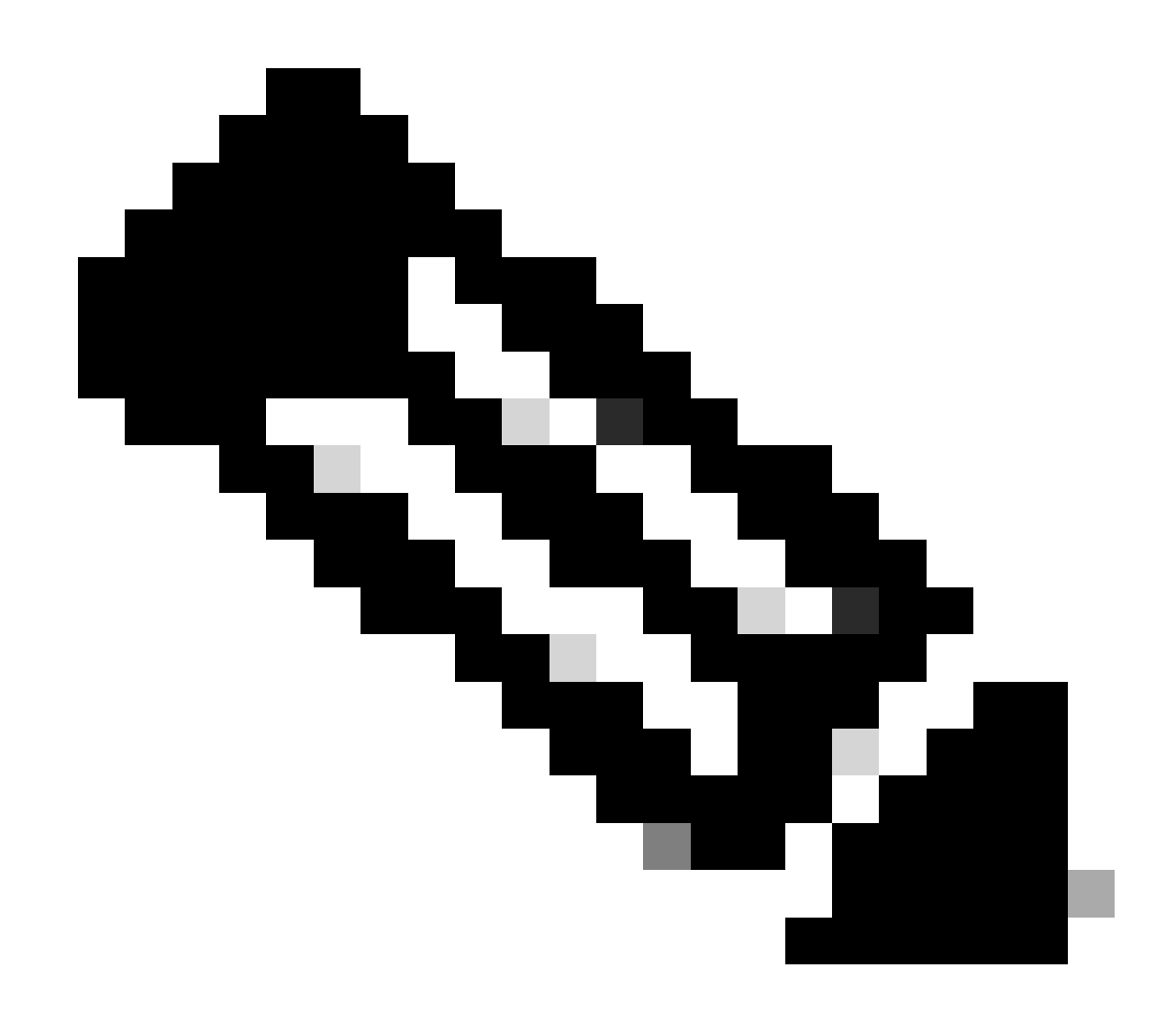

注意:對於處於安裝模式的裝置,在提交install add命令之前,通常只會啟用.bin檔案。如 果發現問題,請繼續執行步驟3。

步驟 3:

如果需要手動干預,有2個選項可將.bin檔案從作用中複製到成員/待命。

選項 1

將.bin檔案直接複製到Member/Standby:

<#root>

Switch#

## 選項 2

## 將.bin複製到USB (如果無法直接複製)

<#root>

Switch#

copy bootflash:cat9k\_iosxe.17.11.01.SPA.bin usbflash0:

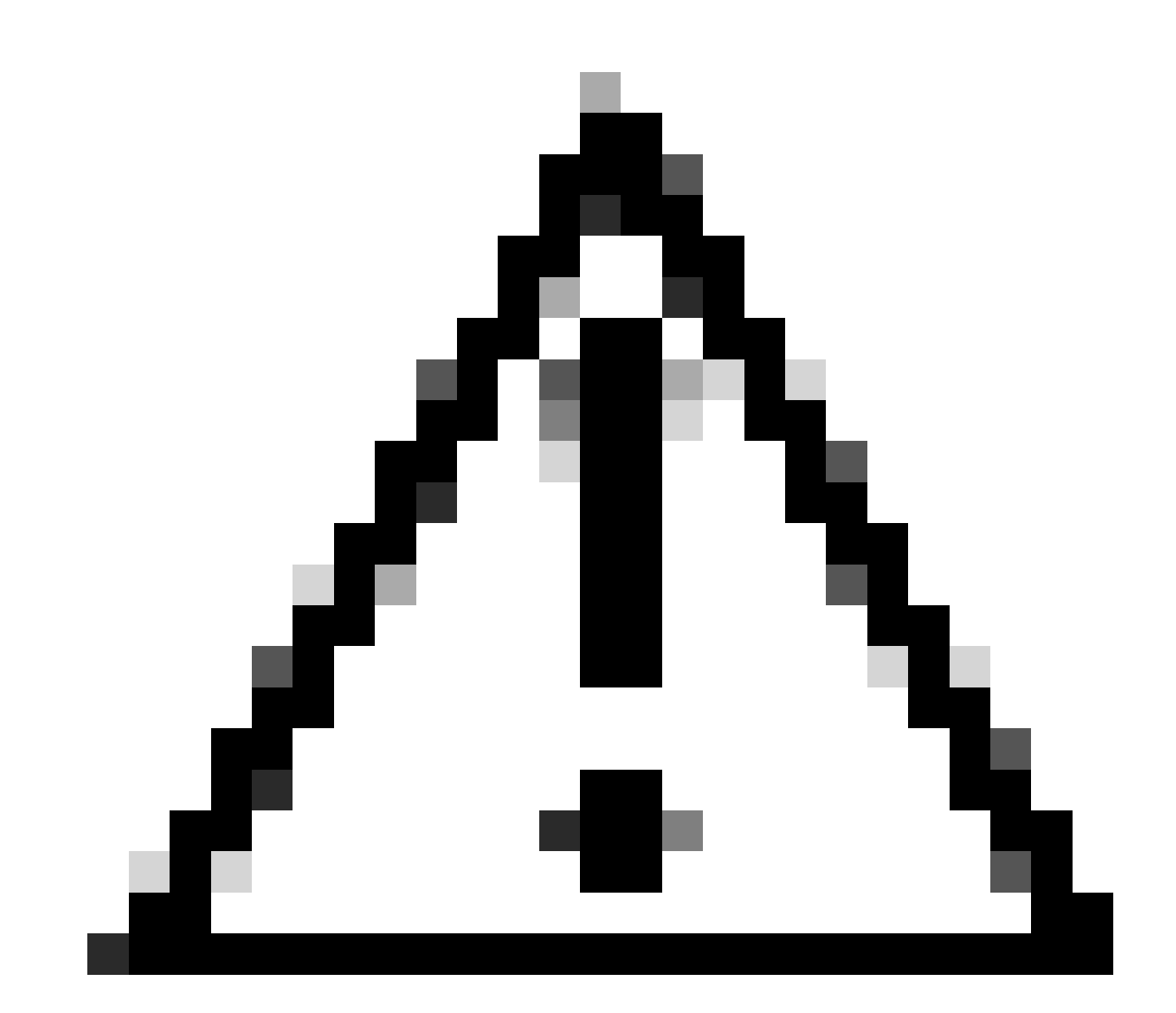

注意:必須為FAT32格式化USB,並使用show file systems驗證交換機是否讀取它。

#### <#root>

Switch#

copy usbflash0:cat9k\_iosxe.17.11.01.SPA.bin bootflash-2:

步驟 4:

確認.bin檔案位於所有裝置上:

<#root>

Switch#

dir flash: | i .bin

 81126
 -rw 1265422219
 Jun 19 2023 03:04:30 +00:00

 cat9k\_iosxe.17.11.01.SPA.bin
 <- The Active has 17.11.01.SPA.bin</td>

 194733
 -rw 1027574083
 Jun 13 2023 01:33:41 +00:00
 cat9k\_iosxe.17.06.05.SPA.bin

 switch#
 dir bootflash-2: | i .bin
 1027574083
 Jun 29 2023 22:19:23 +00:00
 cat9k\_iosxe.17.06.05.SPA.bin

 210971
 -rw 1027574083
 Jun 29 2023 22:19:23 +00:00
 cat9k\_iosxe.17.06.05.SPA.bin

 cat9k\_iosxe.17.11.01.SPA.bin
 <- The Standby now has 17.11.01.SPA.bin</td>
 <- The Standby now has 17.11.01.SPA.bin</td>

## 已經安裝超級套件

如果在嘗試運行說明已增加Super package的完整安裝增加檔案flash:name activate commit時收到 錯誤輸出,則這意味著該軟體套件已以非活動狀態填充,並等待啟用和提交。

<#root>

Switch#

install add file flash:cat9k\_iosxe.17.11.01.SPA.bin activate commit

install\_add\_activate\_commit: START Wed Jul 26 12:36:58 UTC 2023

\*Jul 26 12:36:58.491: %INSTALL-5-INSTALL\_START\_INFO: RO/0: install\_engine: Started install one-shot boo install\_add\_activate\_commit: Checking whether new add is allowed .... FAILED: install\_add\_activate\_commit :

Super package already added. Add operation not allowed.

'install remove inactive' can be used to discard added packages

可以透過發出show install summary命令驗證此狀態

#### <#root>

Switch#

show install summary

[ R0 ] Installed Package(s) Information: State (St):

#### I - Inactive

, U - Activated & Uncommitted,

C - Activated & Committed, D - Deactivated & Uncommitted

| Туре | St | Filename/Version |
|------|----|------------------|
| IMG  | C  | 17.06.05.0.5797  |
| IMG  | I  | 17.11.01.0.1324  |
|      |    |                  |

<- Here it is seen a

Auto abort timer: inactive

### 有兩種方法可以解決此問題

選項1

執行install remove inactive命令以清除增加的軟體套件

#### <#root>

Switch#

install remove inactive

install\_remove: START Wed Jul 26 13:42:14 UTC 2023

#### Cleaning up unnecessary package files

No path specified, will use booted path bootflash:packages.conf
Cleaning bootflash:
 Scanning boot directory for packages ... done.
 Preparing packages list to delete ...
 cat9k-cc\_srdriver.16.09.03.SPA.pkg
 File is in use, will not delete.
 cat9k-espbase.16.09.03.SPA.pkg
 File is in use, will not delete.
<...snip...>

#### The following files will be deleted:

[R0]: /bootflash/cat9k-cc\_srdriver.17.06.05.SPA.pkg /bootflash/cat9k-cc\_srdriver.17.11.01.SPA.pkg /bootflash/cat9k-espbase.17.06.05.SPA.pkg /bootflash/cat9k-espbase.17.11.01.SPA.pkg Do you want to remove the above files? [y/n]y [R0]: Deleting file bootflash:cat9k-cc\_srdriver.17.06.05.SPA.pkg ... done. Deleting file bootflash:cat9k-cc\_srdriver.17.11.01.SPA.pkg ... done. Deleting file bootflash:cat9k-espbase.17.06.05.SPA.pkg ... done. Deleting file bootflash:cat9k-espbase.17.11.01.SPA.pkg ... done. <...snip...>

SUCCESS: Files deleted.

<...snip...>

--- Starting Post\_Remove\_Cleanup ---Performing Post\_Remove\_Cleanup on Active/Standby [R0] Post\_Remove\_Cleanup package(s) on R0 [R0] Finished Post\_Remove\_Cleanup on R0 Checking status of Post\_Remove\_Cleanup on [R0] Post\_Remove\_Cleanup: Passed on [R0] Finished Post\_Remove\_Cleanup

#### 選項 2

如果install remove inactive無法解決問題,請清除安裝狀態

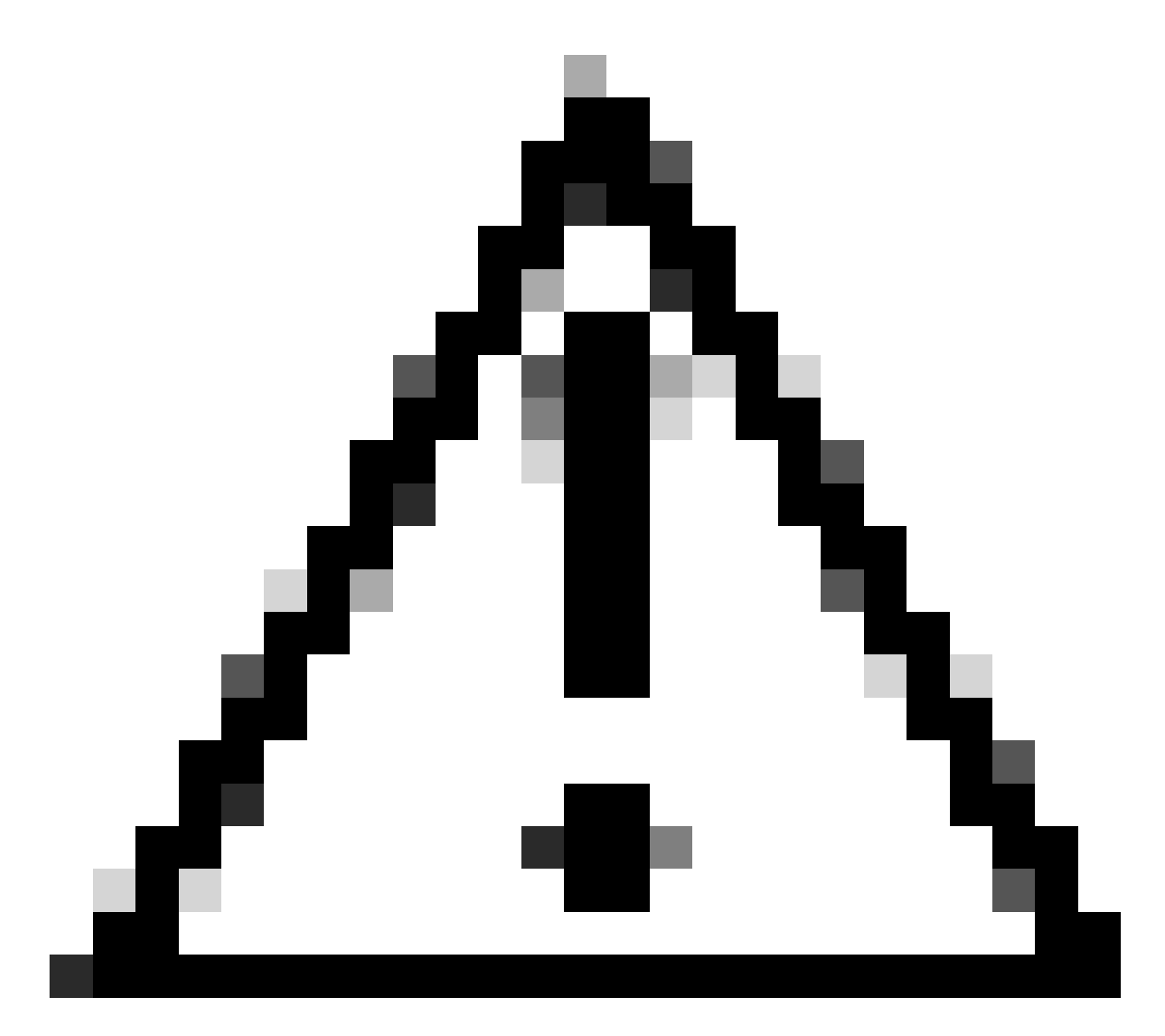

注意:此操作需要重新載入裝置

| <#root>                                                                                                    |             |                     |           |     |           |      |    |         |    |
|----------------------------------------------------------------------------------------------------|-------------|---------------------|-----------|-----|-----------|------|----|---------|----|
| Switch(config)#                                                                                                   |             |                     |           |     |           |      |    |         |    |
| service internal                                                                                                  | <-          | Service             | internal  | is  | required  | to ! | be | turned  | on |
| Switch(config)#                                                                                                   |             |                     |           |     |           |      |    |         |    |
| exit                                                                                                    |             |                     |           |     |           |      |    |         |    |
| Switch#c                                                                                                    |             |                     |           |     |           |      |    |         |    |
| lear install state                                                                                                |             |                     |           |     |           |      |    |         |    |
| clear_install_state: START Wed Jul 26 12:25:09 UTC 2023                                                           |             |                     |           |     |           |      |    |         |    |
| This command will remove all the provisioned SMUs, and a A reload is required for this process. Press y to contin | roll<br>nue | .back poi<br>[y/n]y | ints. Use | thi | s command | 1 wi | th | caution | •  |

--- Starting clear\_install\_state ---Performing clear\_install\_state on Active/Standby [1] clear\_install\_state package(s) on R0
[1] Finished clear\_install\_state on R0
Checking status of clear\_install\_state on [R0]
clear\_install\_state: Passed on [R0]
Finished clear\_install\_state

Send model notification for before reload

Install will reload the system now!

### 驗證選項1和2是否均可透過show install summary命令進行驗證,以確保非活動映像不再存在。

<#root>

Switch#

show install summary

繼續運行完整安裝add file flash: name activate commit, 沒有問題

## 不正確的開機變數

本節說明執行升級時發現的問題,以及設定了錯誤的啟動變數。

案例 1

- 引導變數設定為bootflash: packages.conf
- 由於某種原因,交換機在安裝add file flash: name activate commit發生之前重新載入
- 這會損毀其packages.conf檔案,或者檔案是空的,而且交換器找不到開機引數

<#root>

Switch#

show boot

BOOT variable =

bootflash:packages.conf

; MANUAL\_BOOT variable = no

## 交換器重新啟動/重新載入時,顯示錯誤

#### <#root>

Preparing to autoboot. [Press Ctrl-C to interrupt] 0 boot: attempting to boot from [bootflash:packages.conf]

ERROR: failed to boot from bootflash:packages.conf (Not Found)

Please wait while the system restarts.

Initializing Hardware.....

- 在交換機/Supervisor上透過(CTRL-C)或按下Mode按鈕以物理方式進入ROMMON
- 發出set命令
- 驗證BOOT=

<#root>

switch:

set

BAUD=9600

BOOT=bootflash:packages.conf;

BOOTLDR=packages.conf BSI=0 <snip>

有2個選項可用於引導至所需的IOS

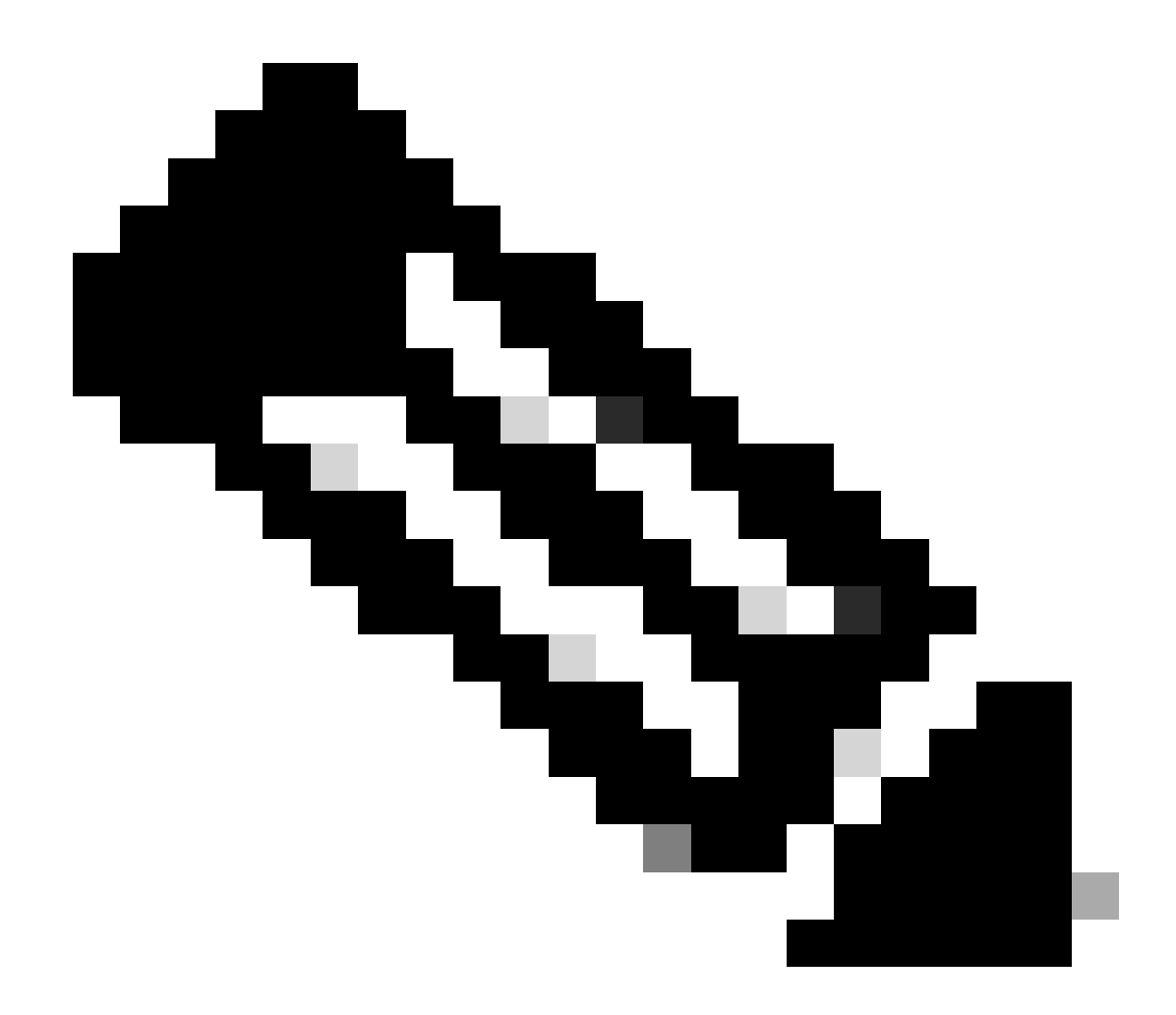

## 注意:如果需要,您也可以啟動到前面的ios bin檔案

選項 1

使用新ios版本設定新啟動語句

<#root>

switch:

BOOT=cat9k\_iosxe.17.09.03.SPA.bin

## 驗證BOOT語句是否已更新

### <#root>

switch:

set

BAUD=9600

BOOT=bootflash:cat9k\_iosxe.17.09.03.SPA.bin

BOOTLDR=packages.conf BSI=0 <snip>

## 選項 2

在交換機載入到ios中之前,立即啟動,而不更改變數

<#root>

switch:

boot bootflash:cat9k\_iosxe.17.09.03.SPA.bin

<-Boot statement succ

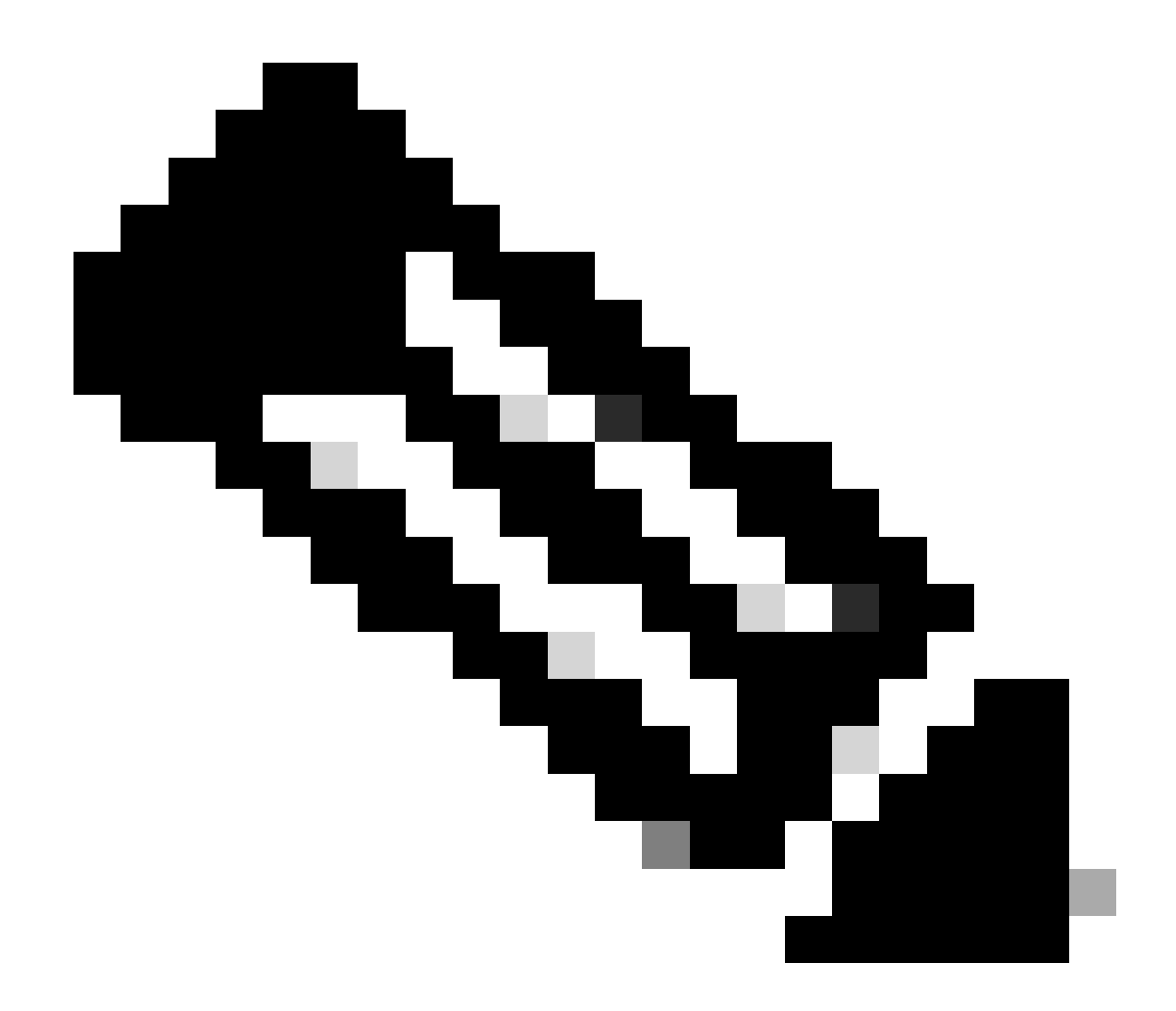

注意:如果不確定快閃記憶體中存在哪個.bin檔案,請發出dir flash:以獲取檔案清單

## 案例 2

運行install add file flash : name activate commit命令,但引導變數設定為.bin檔案而非 packages.conf

<#root>

Switch#

show boot

Current Boot Variables: BOOT variable =

flash:cat9k\_iosxe\_npe.17.03.03.SPA.bin;

Boot Variables on next reload: BOOT variable =

flash:cat9k\_iosxe\_npe.17.03.03.SPA.bin;

Manual Boot = no Enable Break = yes Boot Mode = DEVICE iPXE Timeout = 0

Switch#

install add file flash:cat9k\_iosxe.17.09.03.SPA.bin activate commit

install\_add\_activate\_commit: START Tue Sep 12 15:01:12 UTC 2023

install\_add\_activate\_commit: Adding PACKAGE
install\_add\_activate\_commit: Checking whether new add is allowed ....

This operation requires a reload of the system. Do you want to proceed? Please confirm you have changed boot config to flash:packages.conf [y/n]y

--- Starting initial file syncing ---Info: Finished copying flash:cat9k\_iosxe.17.09.03.SPA.bin to the selected switch(es) Finished initial file syncing <snip>

重新載入時,可以看到將交換器載入到17.3.3.SPA.bin中,而不是載入包含17.9.3的 packages.conf時的輸出。

<#root>

Initializing Hardware.....

System Bootstrap, Version 17.9.2r, RELEASE SOFTWARE (P) Compiled Wed 11/23/2022 12:30:48.96 by rel

Current ROMMON image : Primary Last reset cause : CpuReset C9500-12Q platform with 16777216 Kbytes of main memory

Preparing to autoboot. [Press Ctrl-C to interrupt] 0 boot: attempting to boot from

[flash:cat9k\_iosxe\_npe.17.03.03.SPA.bin]

boot:

reading file cat9k\_iosxe\_npe.17.03.03.SPA.bin

啟動交換器後,確認packages.conf已正確更新為17.9.3。

<#root>

Switch#

```
rp 0 0
                rp_boot cat9k-rpboot.17.09.03.SPA.pkg
boot
       rp 1 0
               rp_boot cat9k-rpboot.17.09.03.SPA.pkg
boot
iso
      rp 0 0
               rp_base cat9k-rpbase.17.09.03.SPA.pkg
               rp_base cat9k-rpbase.17.09.03.SPA.pkg
iso
      rp 1 0
<-All .pkg set to 17.9.3 correctly
      rp 0 0
               rp_daemons cat9k-rpbase.17.09.03.SPA.pkg
iso
               rp_daemons cat9k-rpbase.17.09.03.SPA.pkg
iso
      rp 1 0
      rp 0 0
iso
               rp_iosd cat9k-rpbase.17.09.03.SPA.pkg
      rp 1 0
               rp_iosd cat9k-rpbase.17.09.03.SPA.pkg
iso
iso
      rp 0 0
               rp_security cat9k-rpbase.17.09.03.SPA.pkg
      rp 1 0
               rp_security cat9k-rpbase.17.09.03.SPA.pkg
iso
iso
      rp 0 0
               rp_wlc cat9k-wlc.17.09.03.SPA.pkg
               rp_wlc cat9k-wlc.17.09.03.SPA.pkg
iso
      rp 1 0
      rp 0 0
               rp_webui cat9k-webui.17.09.03.SPA.pkg
iso
      rp 1 0
               rp_webui cat9k-webui.17.09.03.SPA.pkg
iso
<snip>
```

### 將啟動變數變更為flash:packages.conf

<#root>

Switch(config)#

no boot system

Switch(config)#

boot system flash:packages.conf

Switch(config)#

do wr

<- Configuration must be saved for boot variable to be updated properly before reloading

Switch#

show boot

```
Current Boot Variables:
BOOT variable =
```

flash:packages.conf;

Boot Variables on next reload: BOOT variable =

```
flash:packages.conf;
```

Manual Boot = no

Enable Break = yes Boot Mode = DEVICE iPXE Timeout = 0

### 重新載入交換機,以使其處於安裝模式並位於正確的ios映像17.9.3上

<#root>

Switch#

reload

Initializing Hardware.....

System Bootstrap, Version 17.9.2r, RELEASE SOFTWARE (P) Compiled Wed 11/23/2022 12:30:48.96 by rel

Current ROMMON image : Primary Last reset cause : CpuReset C9500-12Q platform with 16777216 Kbytes of main memory

Preparing to autoboot. [Press Ctrl-C to interrupt] 0 boot: attempting to boot from

[flash:packages.conf]

<-Boot variable correctly loading from p

boot: reading file packages.conf
<snip>

### 在交換機載入後驗證版本

<#root>
Switch#
show version
Cisco IOS XE Software, Version
17.09.03
Cisco IOS Software [Cupertino], Catalyst L3 Switch Software (CAT9K\_IOSXE),
Version 17.9.3
, RELEASE SOFTWARE (fc6)

## 相關資訊

Catalyst 3850、Catalyst 9000 系列交換器上的服務中軟體升級 (ISSU)

思科錯誤ID

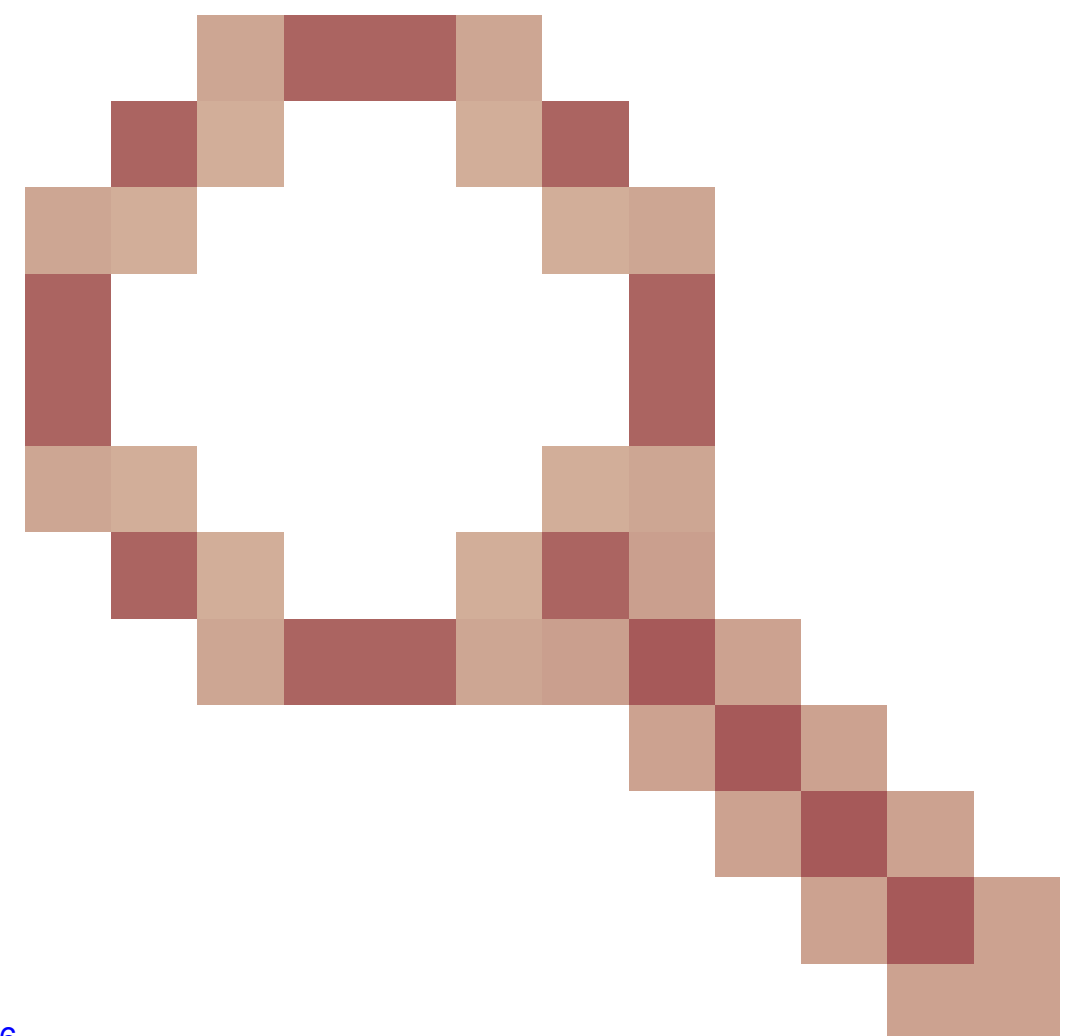

思科漏洞ID <u>CSCvr29736</u> - Doc錯誤:9600無法執行reloadfast 思科漏洞ID <u>CSCvr29864</u>

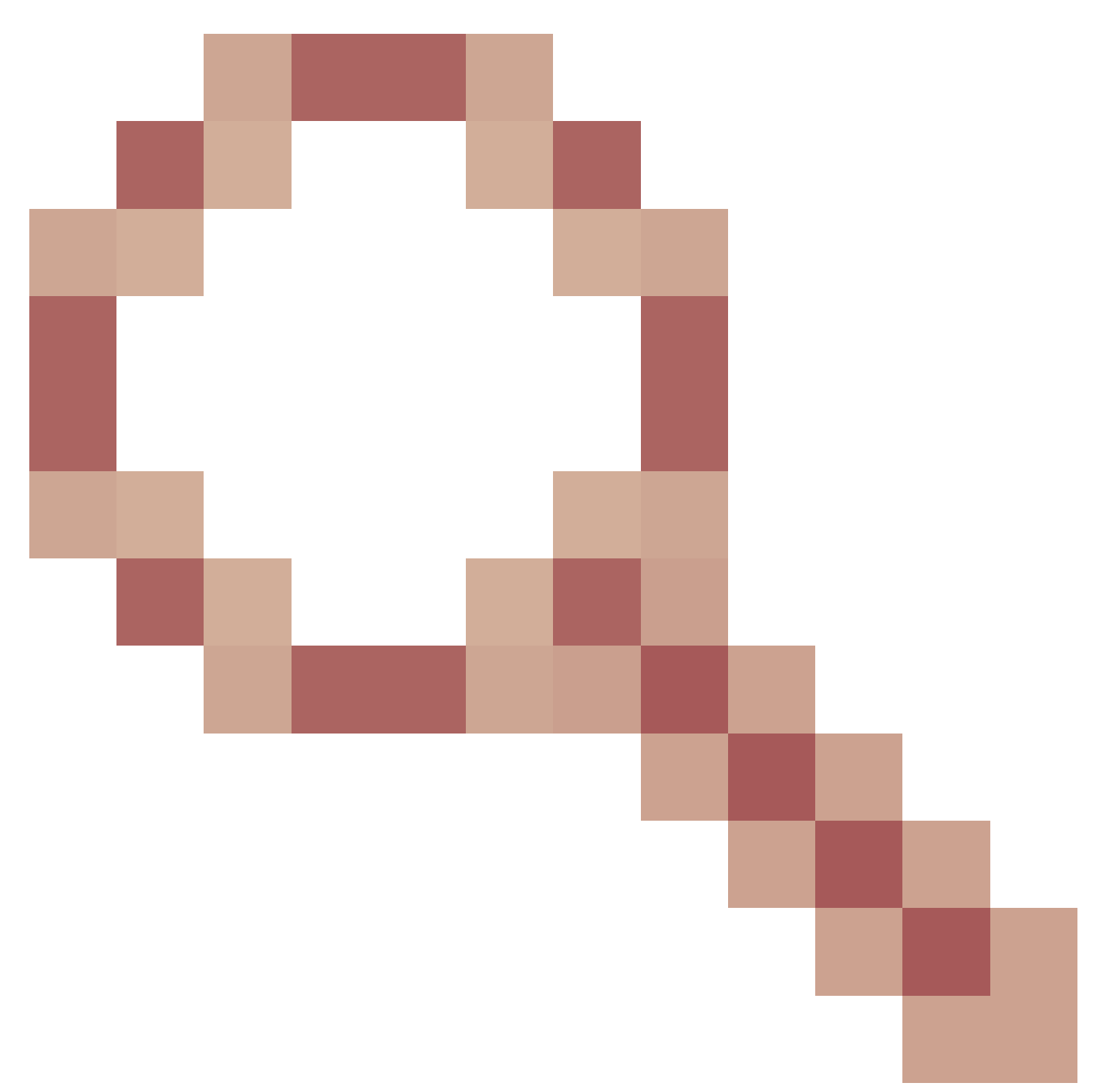

- 增強功能:9300 add reloadfast to install命令 思科漏洞ID <u>CSCvr29886</u>

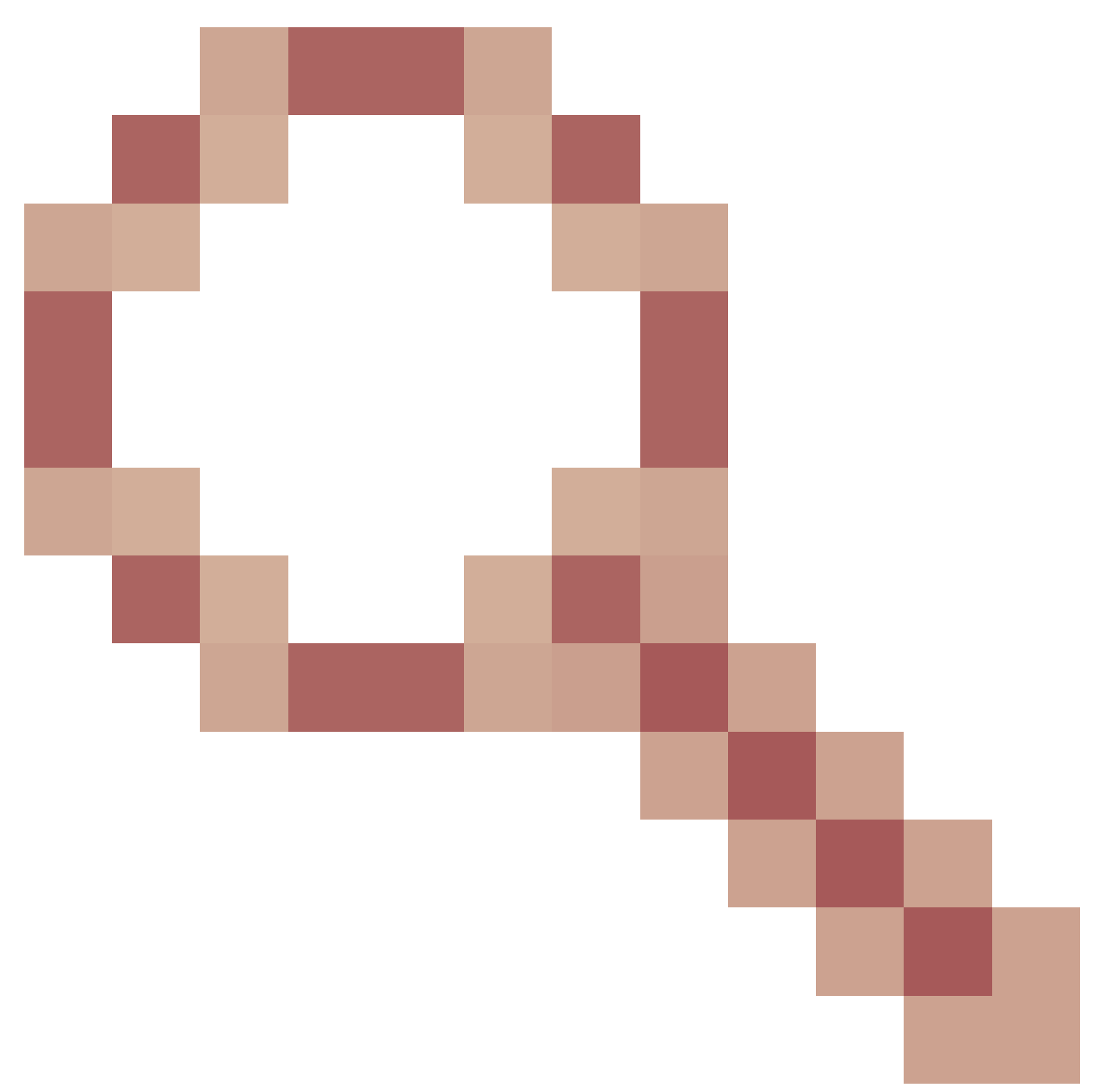

## - 增強功能:在v-mismatch中更改交換機的啟動語句

思科漏洞ID <u>CSCvr30159</u>

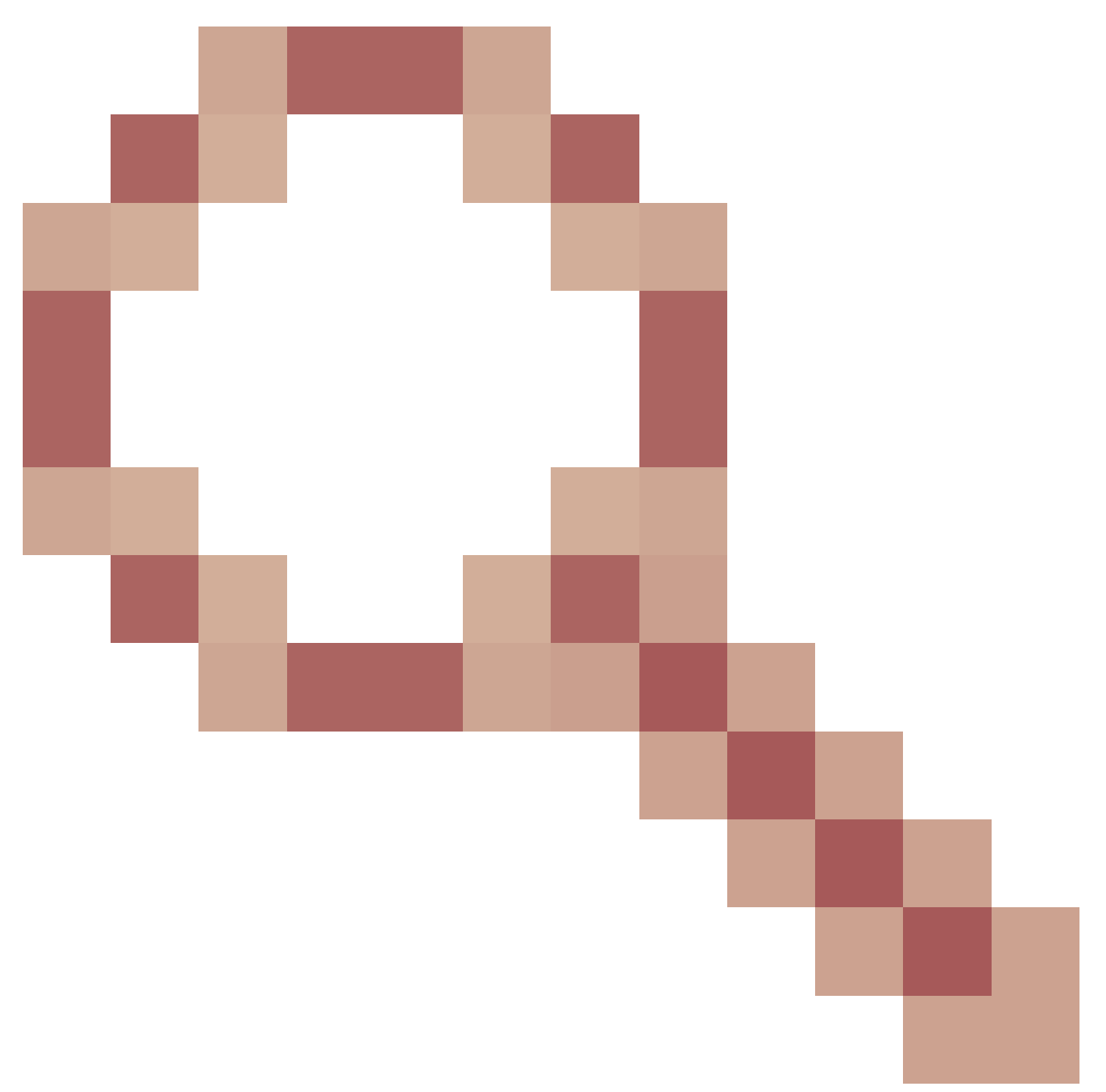

## - 增強功能:在運行install add命令時增加手動引導檢查

思科漏洞ID <u>CSCvr30189</u>

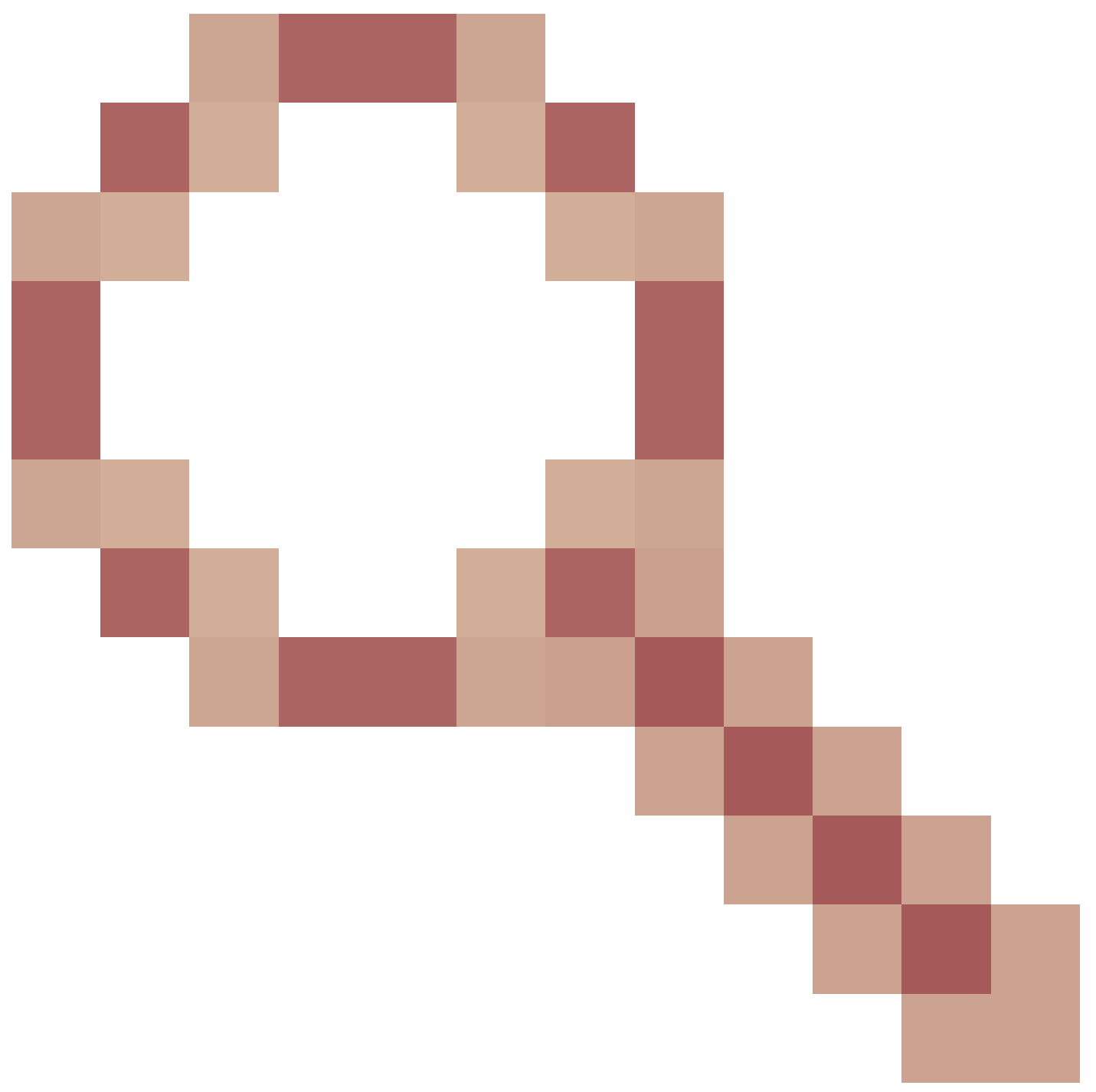

- 增強功能:新增一個選項來復原「安裝新增」,而不需要刪除.bin檔案

## 關於此翻譯

思科已使用電腦和人工技術翻譯本文件,讓全世界的使用者能夠以自己的語言理解支援內容。請注 意,即使是最佳機器翻譯,也不如專業譯者翻譯的內容準確。Cisco Systems, Inc. 對這些翻譯的準 確度概不負責,並建議一律查看原始英文文件(提供連結)。